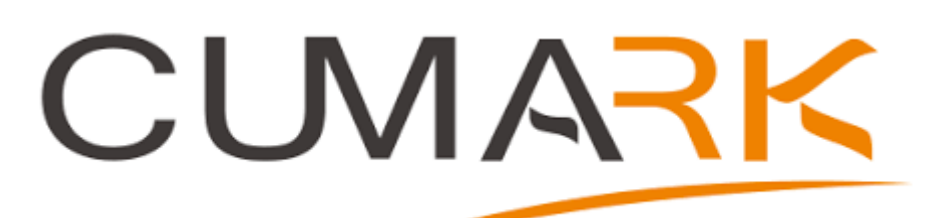

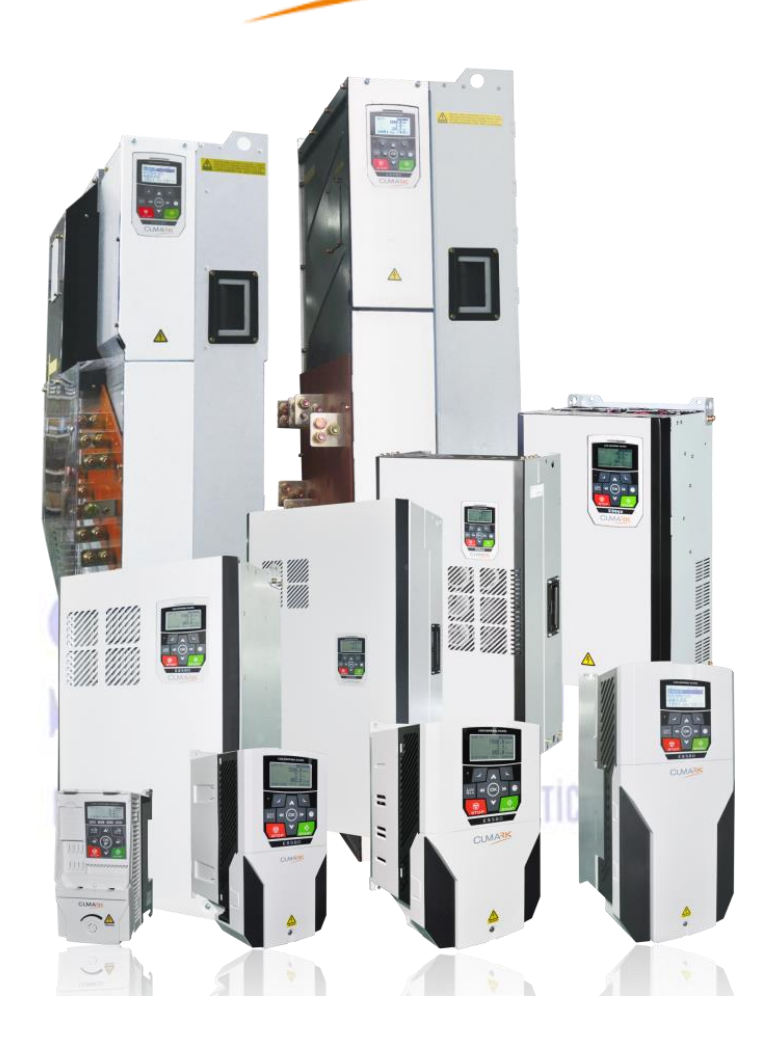

# CUMARK ES580 TERMİNALLERİ VE PARAMETRE AYARLARI

#### Teknik Destek/Servis İletişim

Mekatronik Müh. Fırat TEPER : 0545 338 82 32 Mekatronik Müh. Cemil AKDAĞ: 0542 678 78 58

## İçindekiler

| 1.  | Motor Etiket Bilgilerinin Sürücüye Tanıtılması                                              |
|-----|---------------------------------------------------------------------------------------------|
| 2.  | Tüm Parametreleri Silme2                                                                    |
| 3.  | Start-Stop Kaynağı Seçimi 2                                                                 |
| 4.  | Sabit Hızda Motor İleri-Geri Kontrol                                                        |
| 5.  | Dalgıç Pompa Potansiyometre Kontrol 4                                                       |
| 6.  | Dalgıç Pompa PID Kontrol                                                                    |
| 7.  | Dalgıç Pompa (Potansiyometre ile set) PID Kontrol                                           |
| 8.  | İki Butonla Hız Kontrol Uygulaması9                                                         |
| 9.  | İstenilen RPM'de Sinyal veren Uygulama10                                                    |
| 10. | İki Ayrı Potansiyometre ile Hız ve Tork Kontrol 11                                          |
| 11. | Set Edilen Torkun Altında Kalan Motorun Stoba Çekilmesi 12                                  |
| 12. | İki Ayrı Yerden Motora Yol Verme13                                                          |
| 13. | Kritik Seviyede Motora Yol Verme14                                                          |
| 14. | Bir Potansiyometre ile İleri-Geri Kontrol                                                   |
| 15. | Hız Referansı LCD Kontrol Panelden Verme                                                    |
| 16. | Push Butonlar ile Motor İleri Geri K <mark>ontrol</mark>                                    |
| 17. | Potansiyometre ve Push Butonlar ile Motor İleri-Geri Kontrol                                |
| 18. | Tek bir Potasiyometre ile İki Sürücüye Yol Verme19                                          |
| 19. | Tek bir Potansiyometre ile İki Sürücü Sürme ve 1000 RPM'de İki Sürücünün Stoba çekilmesi 20 |
| 20. | 1. Sürücü 50 Hz' e geldiğinde 2. Sürücünün Sabit hızda Çalışması                            |
| 21. | Multispeed (5 farklı hız) Uygulaması                                                        |
| 22. | İki Potansiyometre Toplam Değeri Kadar Çalışan Uygulama                                     |
| 23. | PID ile Çalışan 1. Motorun Basınç Yeterli Değil ise 2. Motoru Çalıştırması                  |
| 24. | Kapalı Çevrim, Enkoderli Uygulama26                                                         |
| 25. | Modbus Haberleşme Adresleri27                                                               |
| 26. | Hata Kodları ve Çözüm Önerileri                                                             |

#### 1. Motor Etiket Bilgilerinin Sürücüye Tanıtılması

Bu bölümde Motorun Etiket bilgilerinin Sürücüye nasıl tanıtıldığı gösterilecektir. Her farklı uygulamalarda sürücüye parametre yüklemeden önce motorun etiket bilgilerini girilerek sürücüye tanıtılması gerekir. Aşağıdaki adımları takip ederek sürücünüze, motorunuzun etiket bilgilerini giriniz.

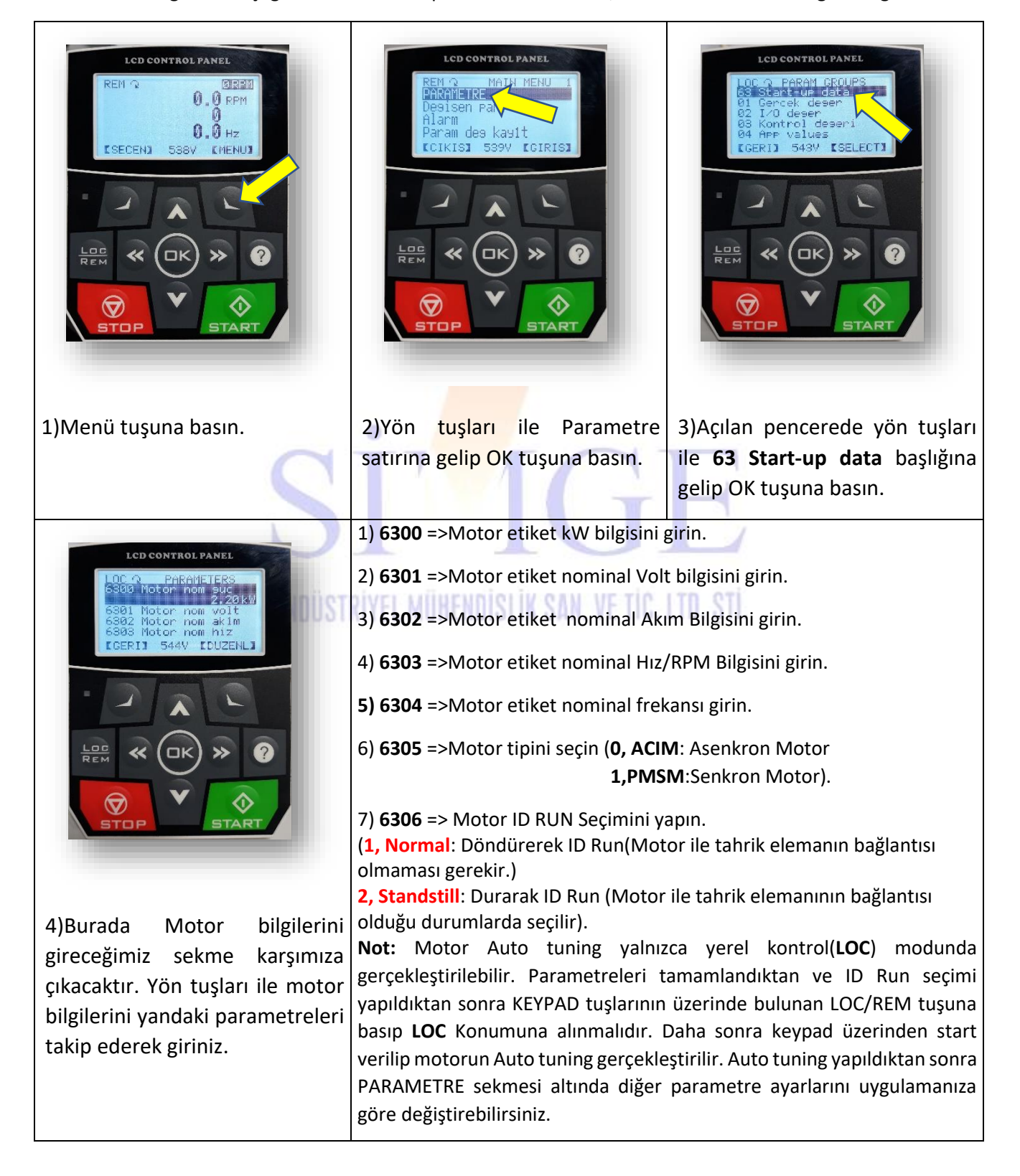

#### 2. Tüm Parametreleri Silme

Sürücüden tüm parametrelerin sıfırlanmasını istiyorsanız, **Parametre** sekmesinden **16 Sistem** } **1603 Param restore** } **2, Clear all** gelip ok tuşuna basın. Böylelikle tüm parametreleriniz sıfırlanacaktır. İşlem yapıldıktan sonra parametrelerin geri yükleme işlemi yapılamaz.

#### 3. Start-Stop Kaynağı Seçimi

Start-Stop kaynağı seçimi önemlidir. Kumandanıza göre seçim yapınız. Sürücü çalışırken bu komutlar değiştirilemez. Parametre sekmesinden **10 Start/Stop yon** sekmesine gelin. **1000** Ext1 start modu parametresine girin.

| DI1(İleri) | DI2(Geri) | Durum                   |
|------------|-----------|-------------------------|
| 0          | 0         | Motor Çalışmaz          |
| 1          | 0         | Motor İleri             |
| 0          | 1         | Motor Çalışmaz          |
| 1          | 1         | Motor <mark>Geri</mark> |

1, in1 RUN/in2 DIR modu;

Kesikli çalışma modudur. Sürekli çalışma isteniyorsa mandal buton kullanılmalıdır.

#### 2, in1 FWD/in2 REV modu;

| DI1(İleri) | DI2(Geri) | Durum          |
|------------|-----------|----------------|
| 0          | 0 []      | Motor Çalışmaz |
| 1          | 0         | Motor İleri    |
| 0          | 1         | Motor Geri     |
| 1          | 1         | Motor Çalışmaz |

Kesikli çalışma modudur. Mandal buton ile kullanılabilir.

#### <mark>4, FWD/REV/STOP</mark> Modu;

| DI1(İleri) | DI2(Geri) | DI3(Dur) | Durum          |
|------------|-----------|----------|----------------|
| 1          | 0         | 0        | Motor İleri    |
| 0          | 1         | 0        | Motor Geri     |
| 0          | 0         | 1        | Motor Dur      |
| 1          | 0         | 1        | Motor Çalışmaz |

Sürekli çalışma modudur. Push buton ile kullanılabilir.

#### 4. Sabit Hızda Motor İleri-Geri Kontrol

Bu uygulamada referans olarak sabit hız kullanılmıştır.

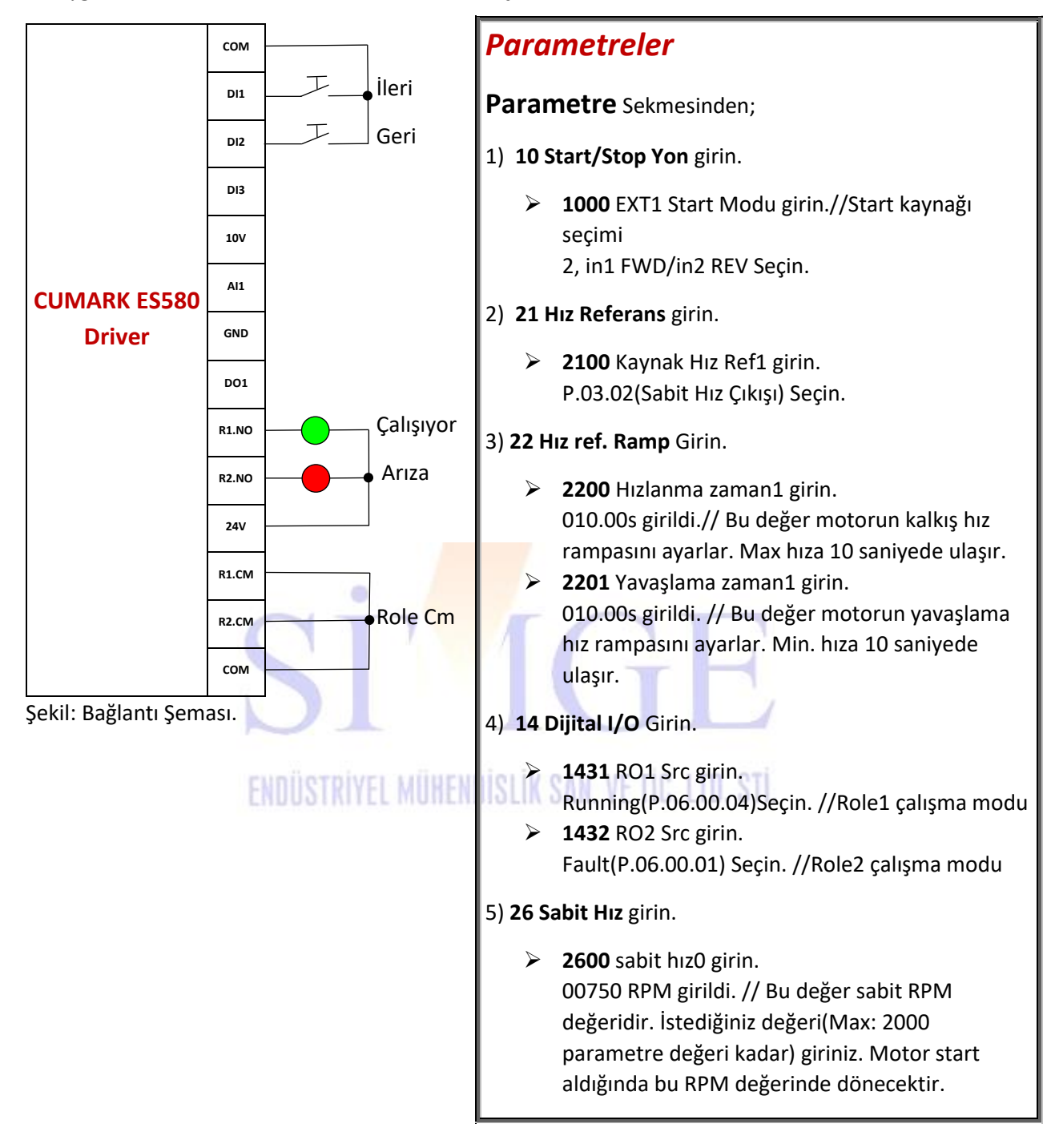

#### 5. Dalgıç Pompa Potansiyometre Kontrol

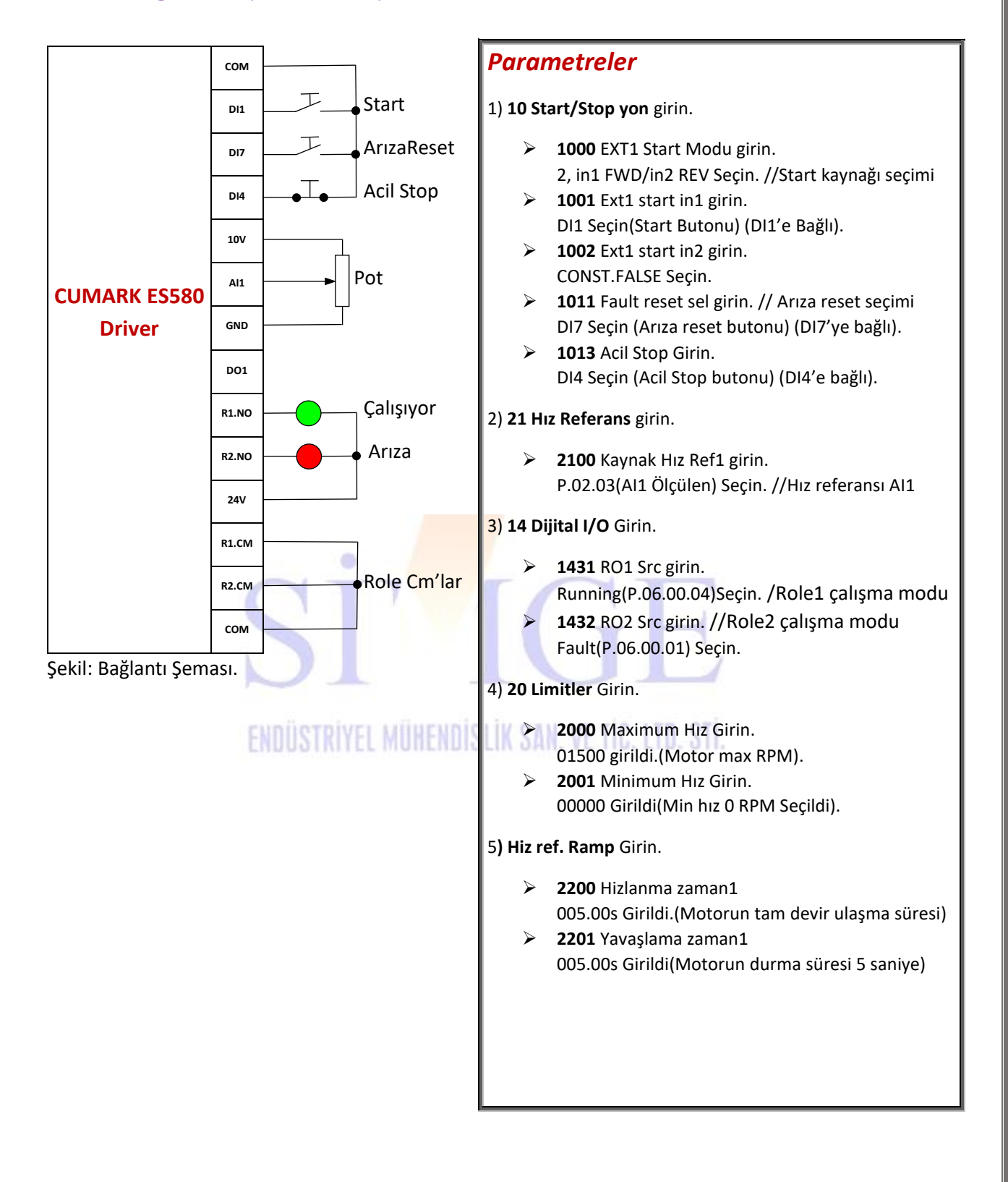

### 6. Dalgıç Pompa PID Kontrol

İstenilen bara dahili(sürücüden) set edilip PID yapılması. Bu uygulamada **bar set değeri** parametreden girilir.

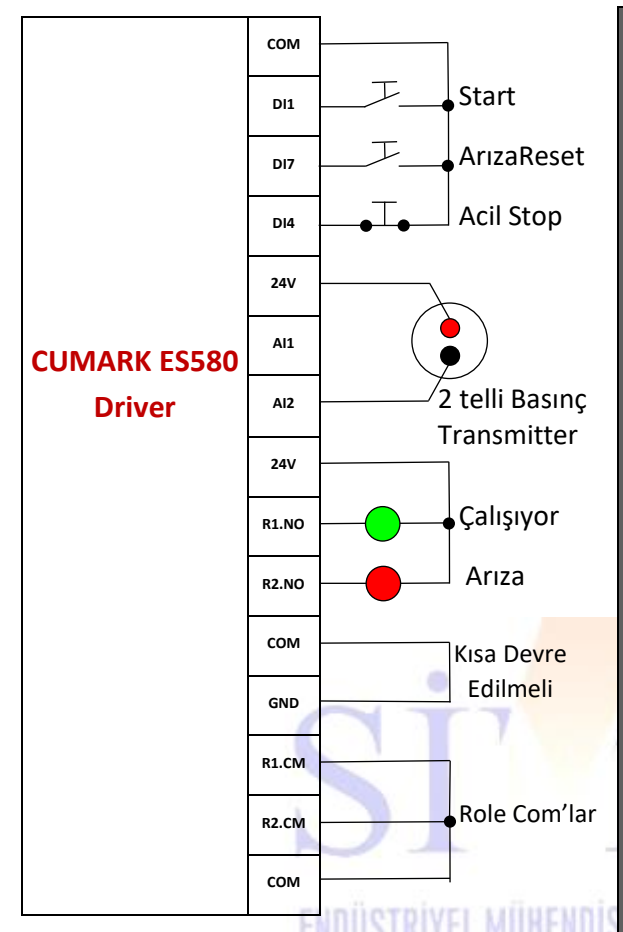

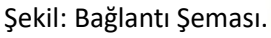

Önemli: Transmitter tipi **Akım çıkışlı** ise data(Analog sinyal) kablosunu Al2'ye bağlamanız ve Sürücü terminal kartı üzerindeki Al2 dip switch konumunu I(Akım) moduna almanız gerekmektedir. Transmitteriniz 3 telli ise bağlantısını +24V, Al2(Analog Sinyal) ve COM terminaline bağlayınız.

**Not:** Bu uygulamada sürücü terminalinden **COM** ve **GND** pinlerini kısa devre etmeniz gerekir.

**Uyarı:** Besleme ve sinyal uçlarını ters bağlamak sensörü bozabilir.

#### Parametreler

1) 10 Start/Stop yon girin.

- 1000 EXT1 Start Modu girin.
   2, in1 FWD/in2 REV Seçin.
- 1001 Ext1 start in1 girin.
   DI1 Seçin (Start Butonu) (DI1'e Bağlı).
- 1002 Ext1 start in2 girin. CONST.FALSE Secin.
- 1011 Fault reset sel girin. // Arıza reset seçimi DI7 Seçin (Arıza reset butonu) (DI7'ye bağlı).
- 1013 Acil Stop Girin.
   DI4 Seçin (Acil Stop butonu) (DI4'e bağlı).

#### 2) 21 Hız Referans girin.

2100 Kaynak Hız Ref1 girin. //Hız referans kaynağı P.04.04(Proses PID Kontrol) Seçin.

#### 3) Analog Giriş girin.

- > 1317 AI2 type girin.
  - 1, current seçin(AI2 Akım input).
- 1310 AI2 max girin.
  - 20.000mA/ Transmitter max. Akımı
- 1311 Al2 min. Girin.
- 04.000mA /Transmitter min. Akımı
  - **1315** Al2 max. scale girin. 00100 girin.
- 1316 Al2 min. scale girin.
   00000 girin.

3) 14 Dijital I/O Girin.

- 1431 RO1 Src girin. Running(P.06.00.04)Seçin. //Role1 çalışma modu
- 1432 RO2 Src girin. //Role2 çalışma modu Fault(P.06.00.01) Seçin.

Bir sonraki sayfadan devam ediniz.

#### 4) 27 Process PID Girin.

- 2700 PID aktif girin. 1,Enable Seçin //PID Aktif
- 2701 kaynak ref girin.
   P.27.02 Dahili referans seçin.
- 2702 dahili referans girin.
   00055 girildi. //Bar Set değeri 5.5 bar seçildi.
- 2706 Fbk1 src girin.
   P.02.05(AI2 Ölçülen) seçin //Okuma Pin Feedback AI2'ye bağlı
- 2708 Fbk1 max girin.
   00100 girildi.
- 2709 Fbk1 min 00000 yapın.
- 2715 PID Kp girin.— 030.00 yapın.
- 2716 PID Ti girin.
   000.01s yapın.
   PID Ayarları
- 2717 PID Td girin.
   00.000s yapın.
- 2721 Max çıkış girin.
   01500 değeri girin// PID nin sağlayacağı max motor hızı 1500 devir
- 2722 Min çıkış girin.
   00000 değeri seçin//PID nin sağlayacağı min motor hızı 0 devir

#### Uyku moduna alınmak isteniyorsa aşağıdaki parametreler girilmelidir. İsteğe bağlı

2725 Uyku Modu girin.
 1,Internal Seçin.//Otomatik uyku modu
 2726 Uyku level girin.

2726 Uyku level girin. 01000 RPM girildi //Bu değer değiştirilebilir. Vana kapatılıp su akışı olmadığında motor,bar set değerini(2702 parametre) yakalayıp RPM 1000'in altındaysa uyku modu tetiklenir. Bu değer(1000rpm) örnek olarak verilmiştir.

- 2727 Uyku gecikme girin. 0020.0s girildi. //Bu değer değiştirilebilir. Eğer motor, 2726 parametresindeki girilen RPM değerinden düşükse ve bar, set değerine(2702 parametre) eşitse saymaya başlar. Örnek olarak 20 saniye verildi. Saydıktan sonra motor uyku moduna geçer.
- 2728 Kalkma level girin. 00005 girildi. // Bu değer değiştirilebilir. Örnek olarak 5 girildi. Bu değer bar set değerinden(2702 parametre) 5 birim(0.5 bar) düşmeye başladığı an tetiklenir. Yani set değerimiz 55(5.5 bar) idi. 50(5 bar) olduğunda tetiklenir.
- 2729 Kalkma gecikme girin. 0001.0s seçildi. //Bu değer değiştirilebilir. Bu değer örnek olarak 1 saniye verildi. Eğer 2728 parametresindeki şartlar gerçekleştiğinde aktif olur ve saymaya başlar. Sayma bittikten sonra sürücü uyku modundan çıkıp motor start alır.

### 7. Dalgıç Pompa (Potansiyometre ile set) PID Kontrol

İstenilen bara harici(Potansiyometre) ile set edilip PID yapılmıştır.

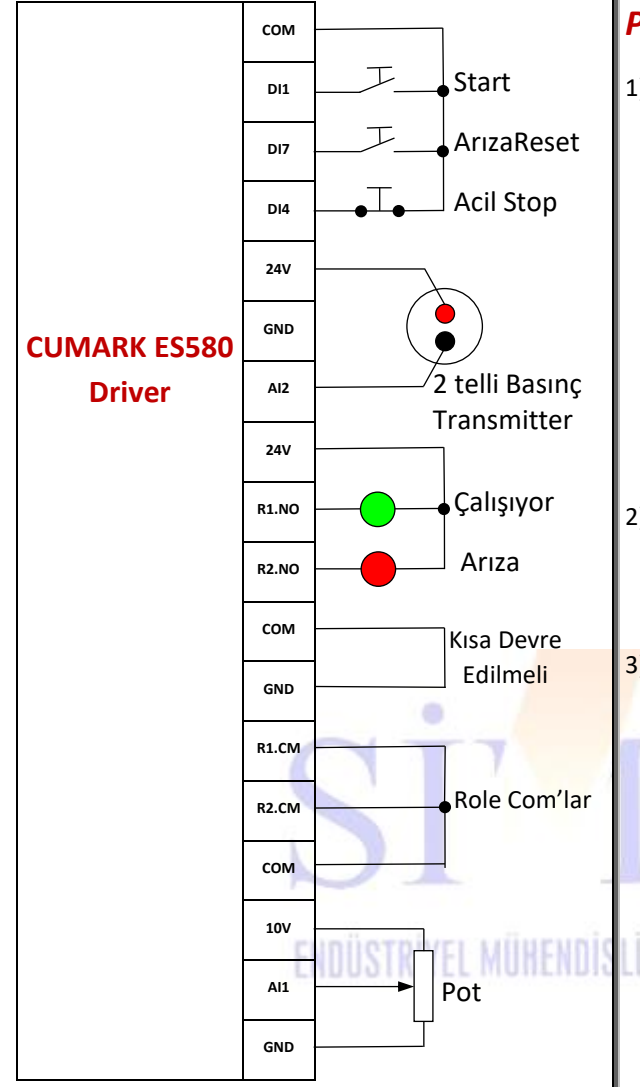

Şekil: Bağlantı Şeması.

Önemli: Transmitter tipi Akım çıkışlı ise data(Analog sinyal) kablosunu Al2'ye bağlamanız ve Sürücü terminal kartı üzerindeki Al2 dip switch konumunu I(Akım) moduna almanız gerekmektedir. Transmitteriniz 3 telli ise bağlantısını +24V, Al2(Analog Sinyal) ve COM terminaline bağlayınız.

**Not:** Bu uygulamada sürücü terminalinden **COM** ve **GND** pinlerini kısa devre etmeniz gerekir.

**Uyarı:** Besleme ve sinyal uçlarını ters bağlamak sensörü bozabilir.

#### Parametreler

1) 10 Start/Stop yon girin.

- 1000 EXT1 Start Modu girin.
   2, in1 FWD/in2 REV Seçin.
- 1001 Ext1 start in1 girin.
   Dl1 Seçin (Start Butonu) (Dl1'e Bağlı).
- 1002 Ext1 start in2 girin. CONST.FALSE Seçin.
- 1011 Fault reset sel girin. // Arıza reset seçimi
   DI7 Seçin (Arıza reset butonu) (DI7'ye bağlı).
- 1013 Acil Stop Girin.
   DI4 Seçin (Acil Stop butonu) (DI4'e bağlı).

#### 2) 21 Hız Referans girin.

2100 Kaynak Hız Ref1 girin.//Hız referans kaynağı P.04.04(Proses PID Kontrol) Seçin.

#### Analog Giriş girin.

- 1300 Al1 max girin.
   10.000V yapın.
- 1301 Al1 min girin.
- 00.000V yapın
- 1305 max scale girin.
   00100 yapın.
- 1306 Al1 min scale girin.
   00000 girin.
- 1317 AI2 type girin.
   1, current seçin (AI2 Akım input).
- 1310 AI2 max girin.
   20.000mA/ Transmitter max. Akımı
- 1311 Al2 min. Girin.
   04.000mA /Transmitter min. Akımı
   1215 Al2 manu aşala şirin
- 1315 Al2 max. scale girin.
   00100 girin.
- 1316 Al2 min. scale girin.
   00000 girin.

Diğer sayfadan devam ediniz.

3) 14 Dijital I/O Girin.

1431 RO1 Src girin.

Running(P.06.00.04)Seçin. . //Role1 çalışma modu

> 1432 RO2 Src girin. //Role2 çalışma modu

Fault(P.06.00.01) Seçin.

#### 4) 27 Process PID Girin.

- 2700 PID aktif girin.
   1,Enable Seçin //PID Aktif
- 2701 kaynak ref girin.
   P.02.03(Al1 Ölçülen) Seçin.
- 2706 Fbk1 src girin.
   P.02.05(AI2 Ölçülen) seçin //Okuma Pin Feedback AI2'ye bağlı
- 2708 Fbk1 max girin.
   00100 girildi.
- 2709 Fbk1 min.
   00000 yapın.
- 2715 PID Kp girin.
   030.00 yapın.
- 2716 PID Ti girin.
   000.01s yapın.
- 2717 PID Td girin.
   00.000s yapın.
- 2721 Max çıkış girin.
   01500 değeri girin// PID nin sağlayacağı max motor hızı 1500 devir
- 2722 Min çıkış girin.
   00000 değeri seçin//PID nin sağlayacağı min motor hızı 0 devir.

Not: Set edilecek değeri ekranda göstermek için;

- Sol üstte bulunan seçenekler tuşuna basın.
- Ana menü düzenine gelin ve OK tuşuna basın.
- Açılan ekranda hangi sayfaya yazdırmak istiyorsanız istediğiniz sayfaya ve satıra gelin ve OK tuşuna basın. Açılan pencerede User-defineye girip. P.02.03(Al1 Ölçülen) seçin. Böylelikle ana ekranda set değerini(Al1 Ölçülen) görebileceksiniz.

Uyku moduna alınmak isteniyorsa sayfa 6'daki uyku modu parametrelerini uygulayınız.

### 8. İki Butonla Hız Kontrol Uygulaması

Bu uygulamada potansiyometre olmadan iki buton (Push butonlar) ile motorun hız kontrolü yapılmaktadır.

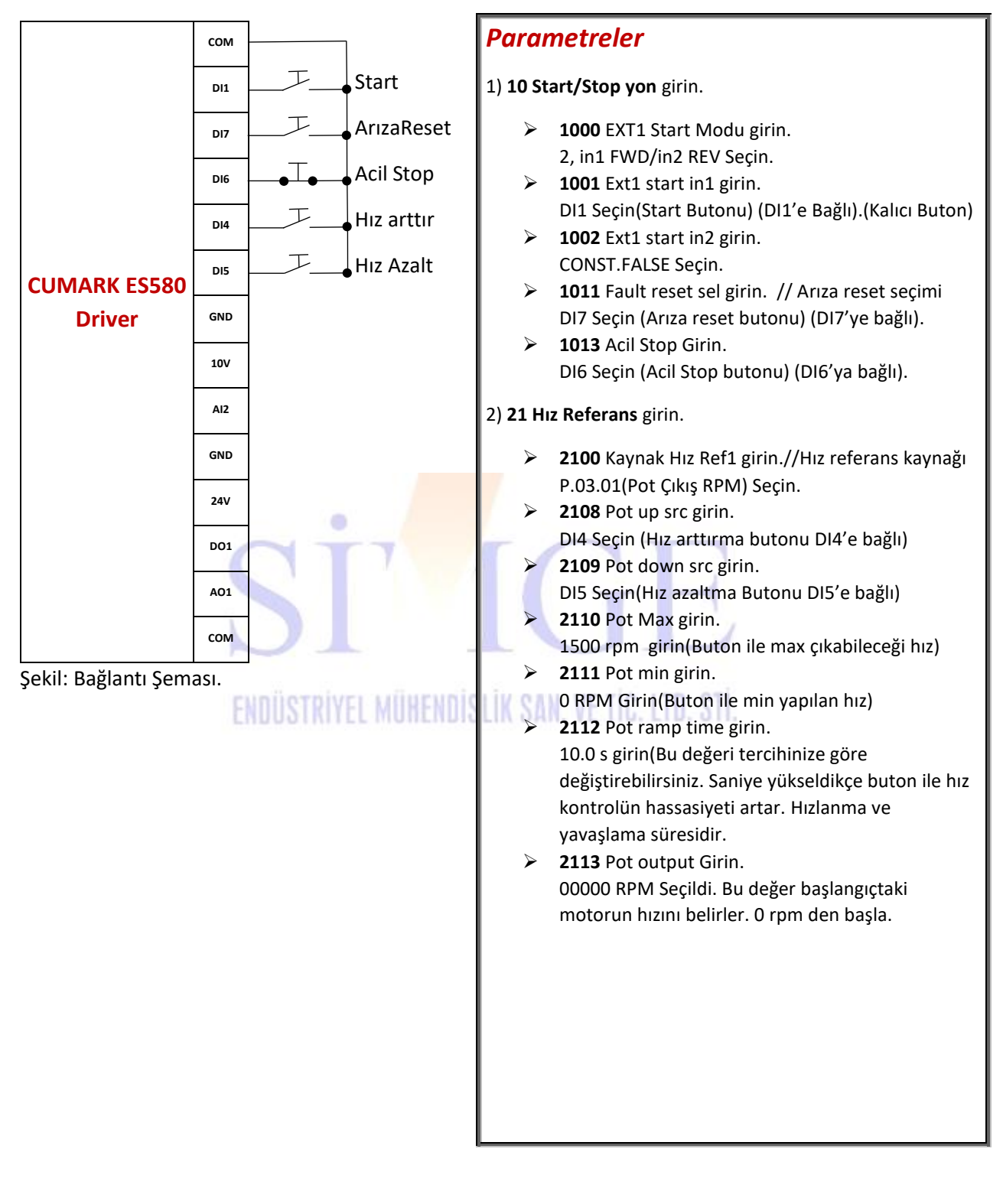

### 9. İstenilen RPM'de Sinyal veren Uygulama

Bu uygulamada motor start aldıktan sonra istenilen RPM'e ulaşınca Sinyal Lambası ile uyarı verilmiştir

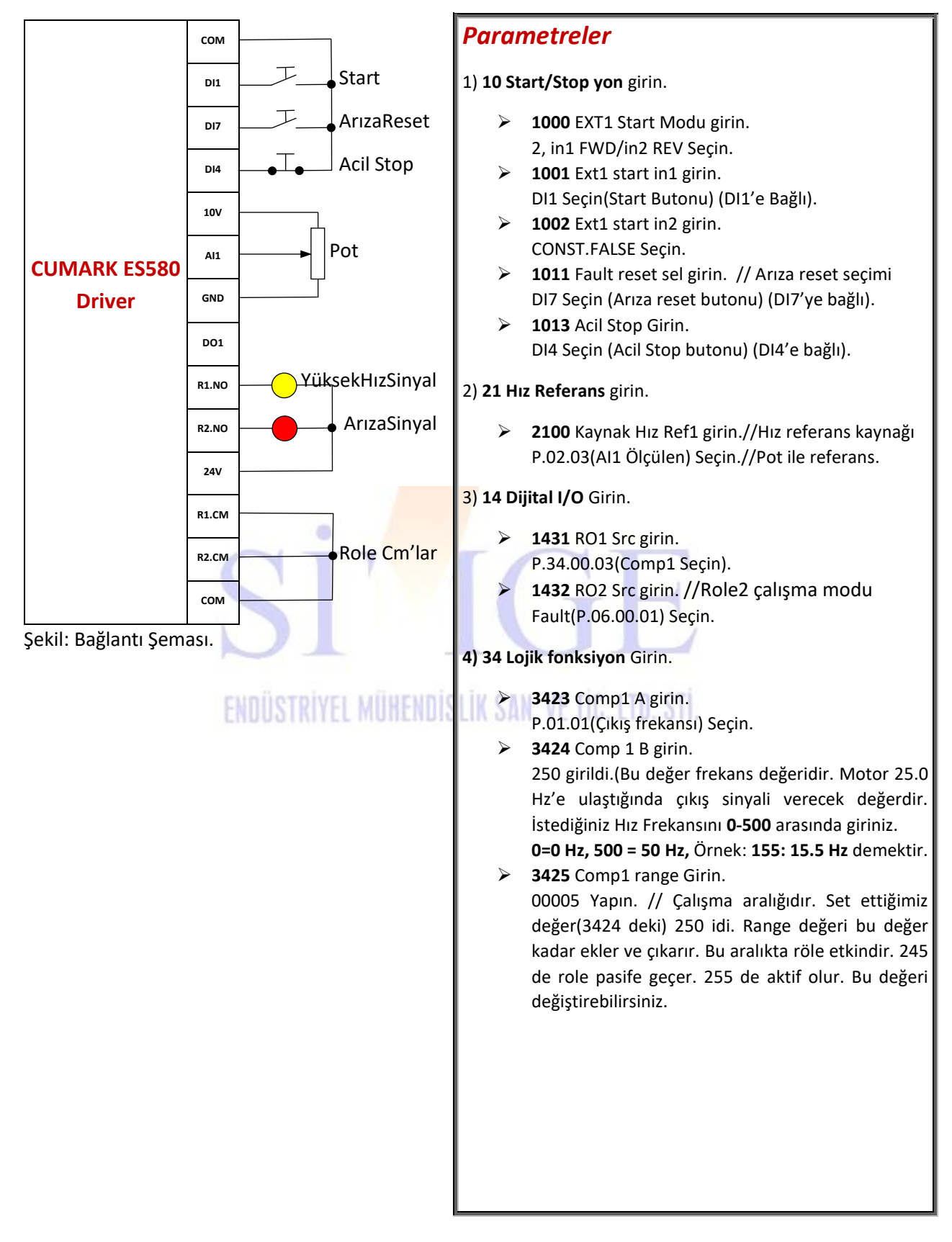

### 10. İki Ayrı Potansiyometre ile Hız ve Tork Kontrol

Bu uygulamada ayrı potansiyometreler ile hız ve tork kontrolü yapılmaktadır. 1. Potansiyometrede tork, 2. Potansiyometrede hız kontrolü yapılacaktır.

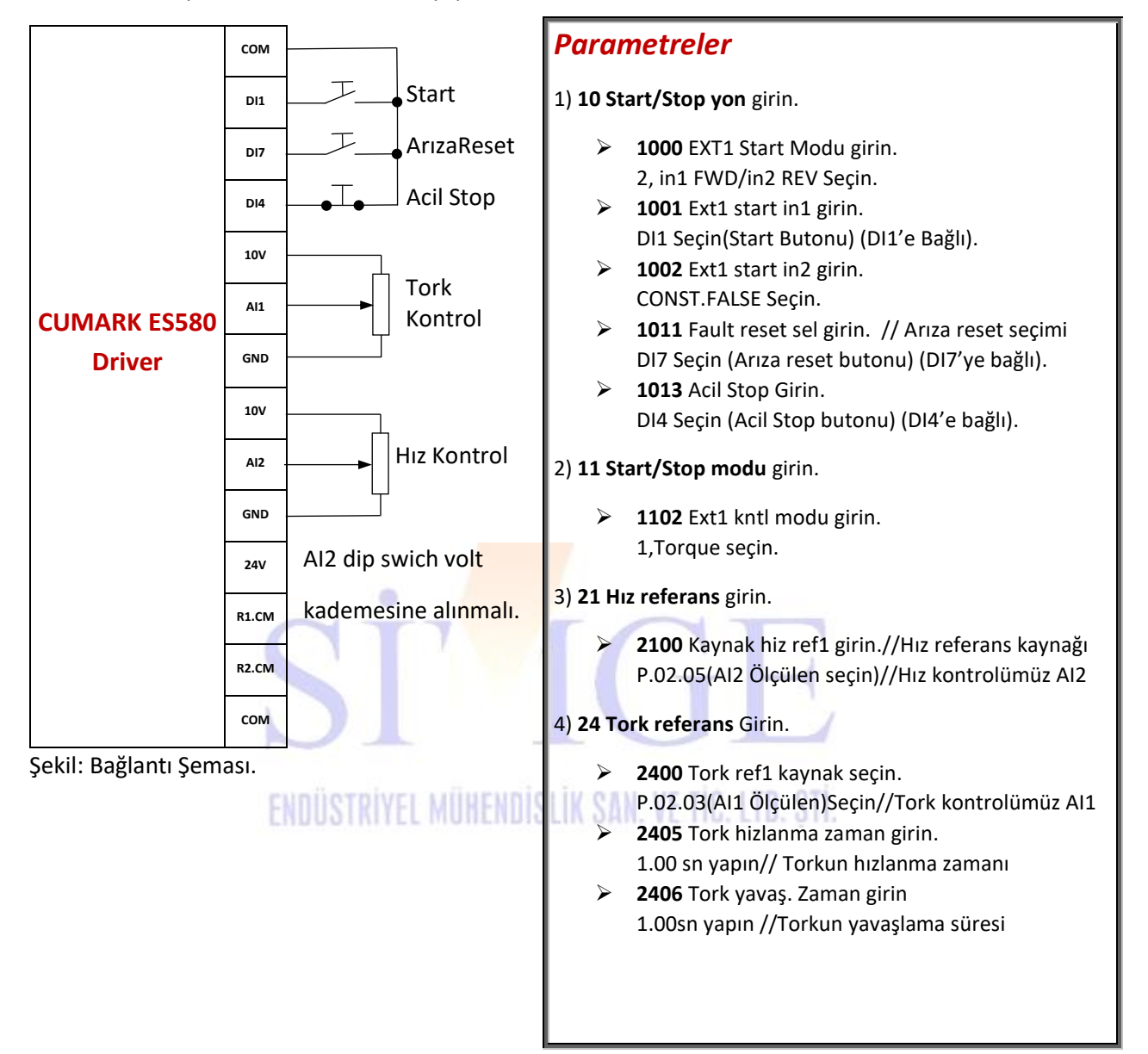

### 11. Set Edilen Torkun Altında Kalan Motorun Stoba Çekilmesi

Bu uygulamada, motor yük altından çıkıp boşta dönmeye başladığı an tork karşılaştırması yapıp belirlenen torkun altında ise motoru durduracaktır.

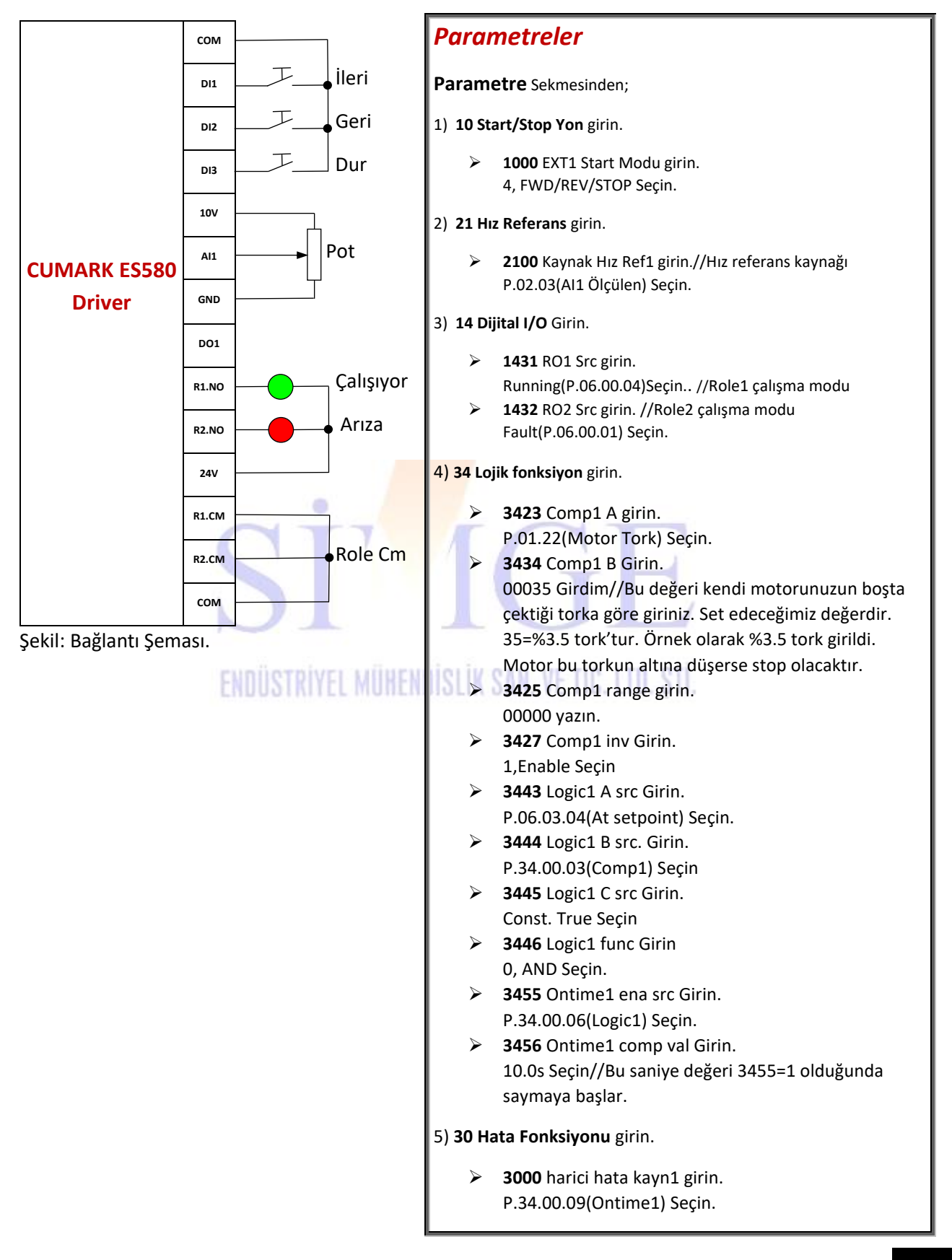

#### 12. İki Ayrı Yerden Motora Yol Verme

Bu uygulamada mandal buton ile seçim yapılarak iki yerden motora start verilebilir. DI3'e bağlı mandal buton aktif olduktan sonra 2.start ve 2. Geri çalışır.

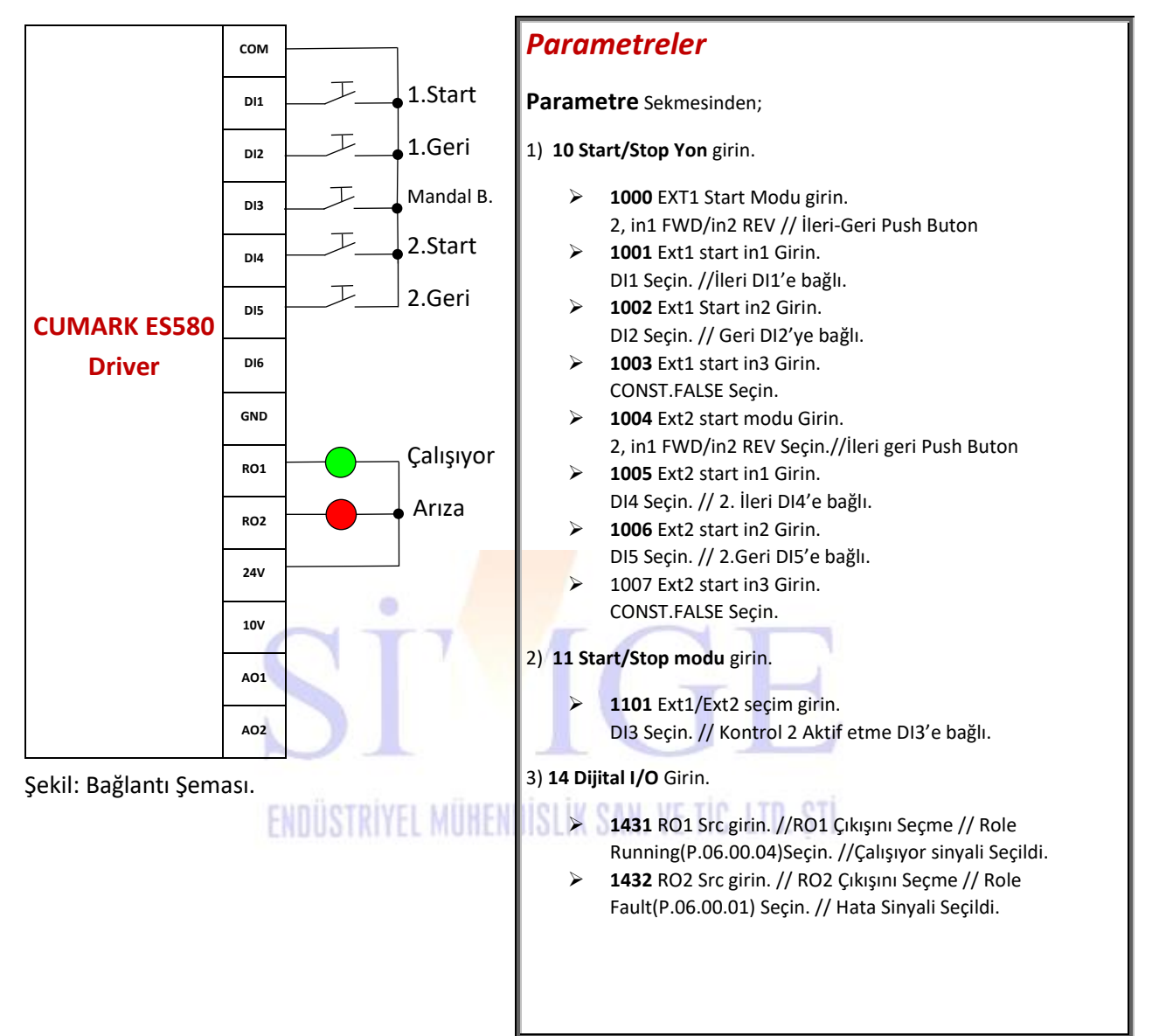

#### 13. Kritik Seviyede Motora Yol Verme

Bu uygulamada örnek olarak 100 ile 1000 rpm arasında potansiyometre ile çalışan uygulama yapılmıştır. Bu değerleri değiştirebilirsiniz.

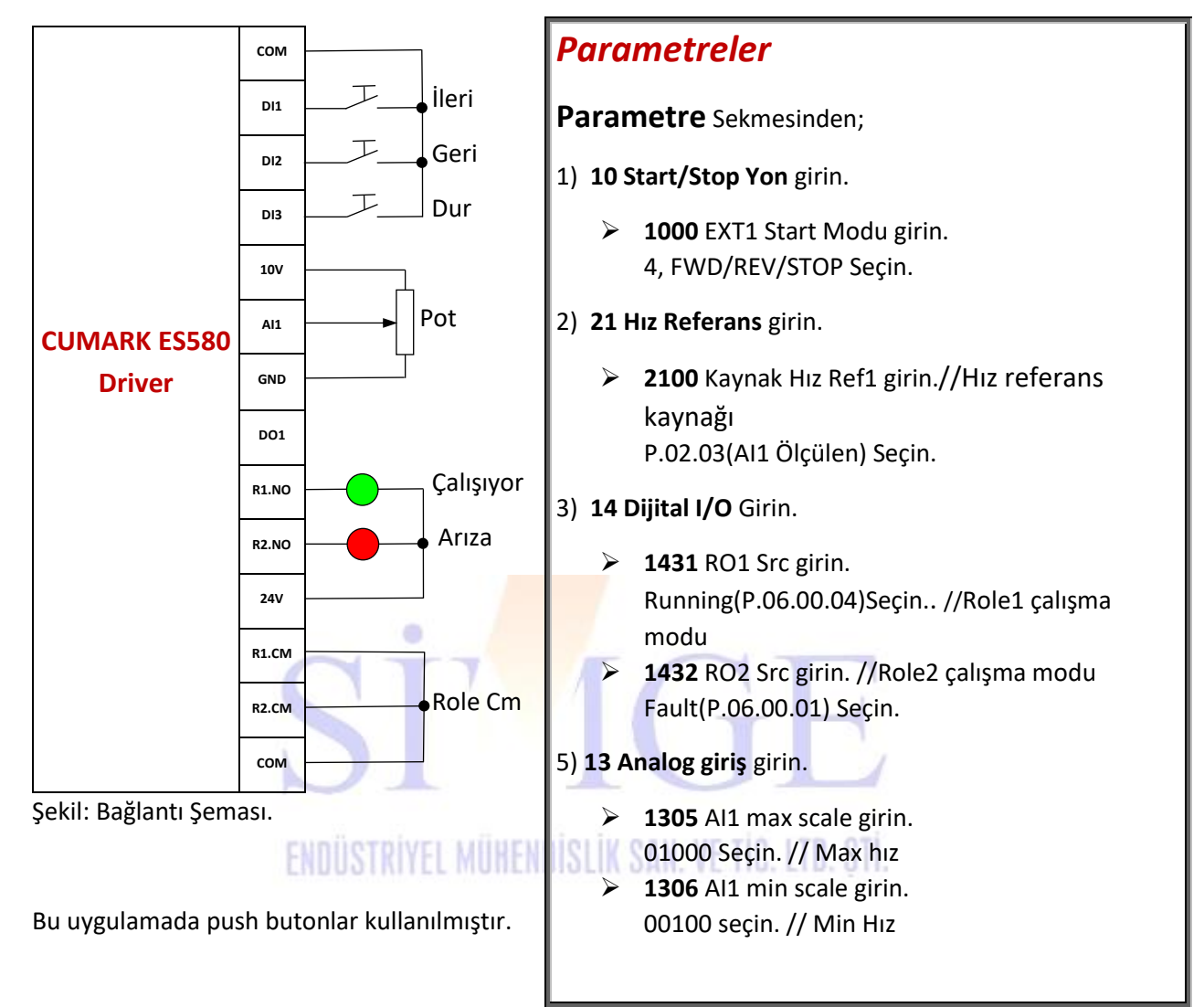

#### 14. Bir Potansiyometre ile İleri-Geri Kontrol

Bu uygulamada bir potansiyometre ile hem ileri hem de geri çalışan motor uygulaması yapılmıştır.

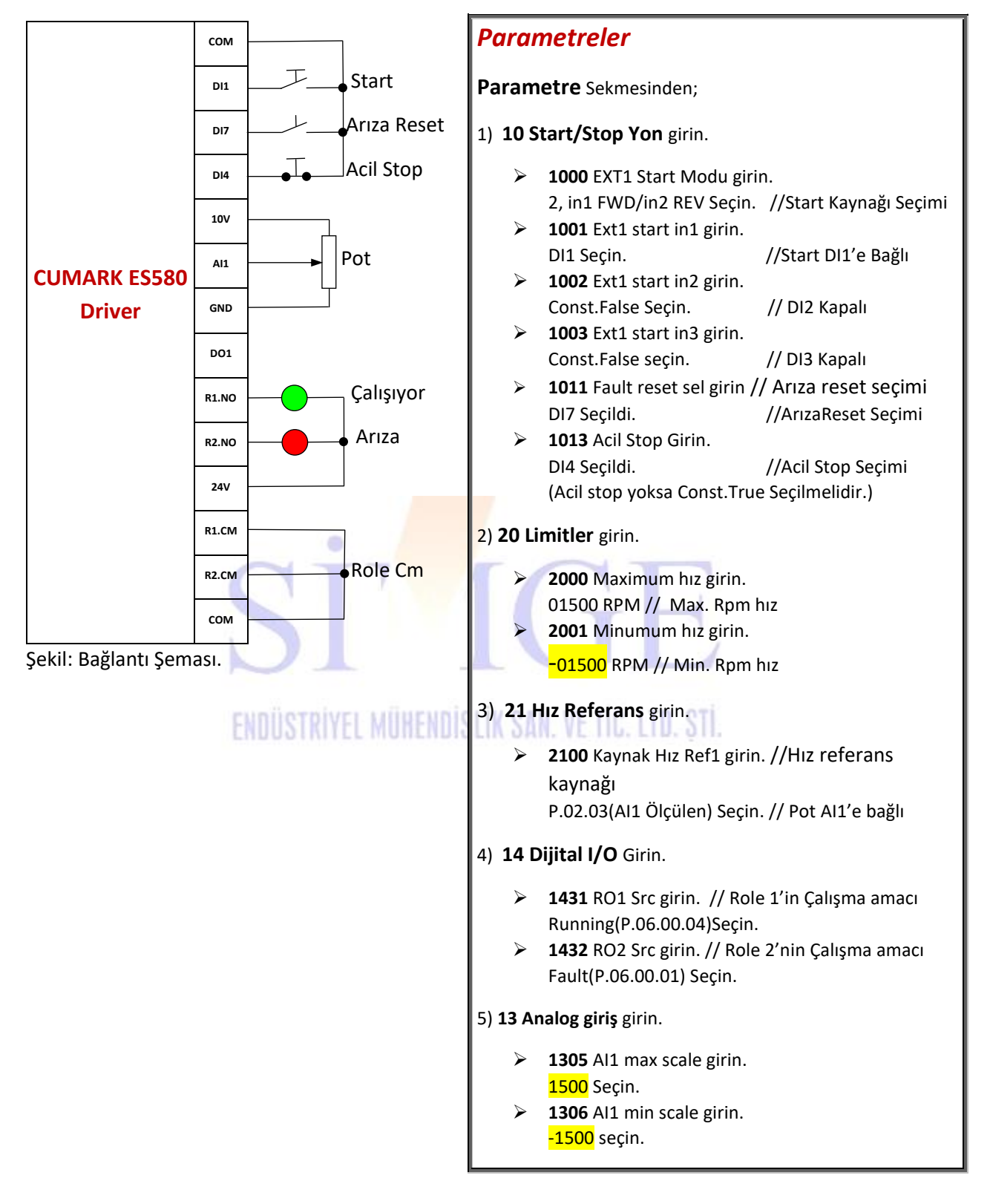

#### Hız Referansı LCD Kontrol Panelden Verme 15

Bu uygulamada motorun start alması terminallerden, hız referansı ise LCD kontrol panelden yapılmıştır.

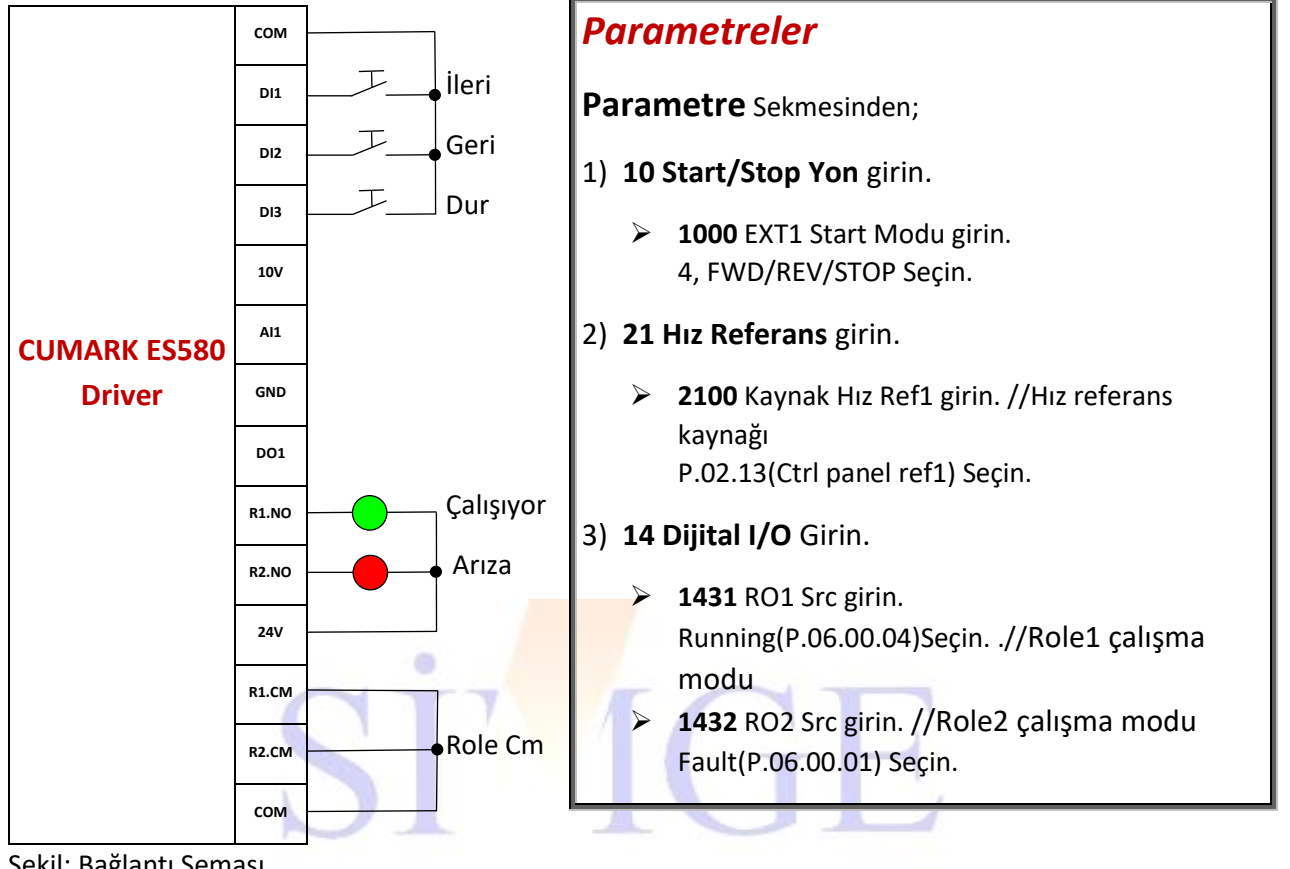

Şekil: Bağlantı Şeması.

OTDIVEL MUNEMPICITY CAN VE TIP ITD Bu uygulamada push butonlar kullanılmıştır. Eğer kumanda için mandal buton kullanılmak istenirse sayfa 2'deki start-stop kaynak seçimine bakınız.

#### 16. Push Butonlar ile Motor İleri Geri Kontrol

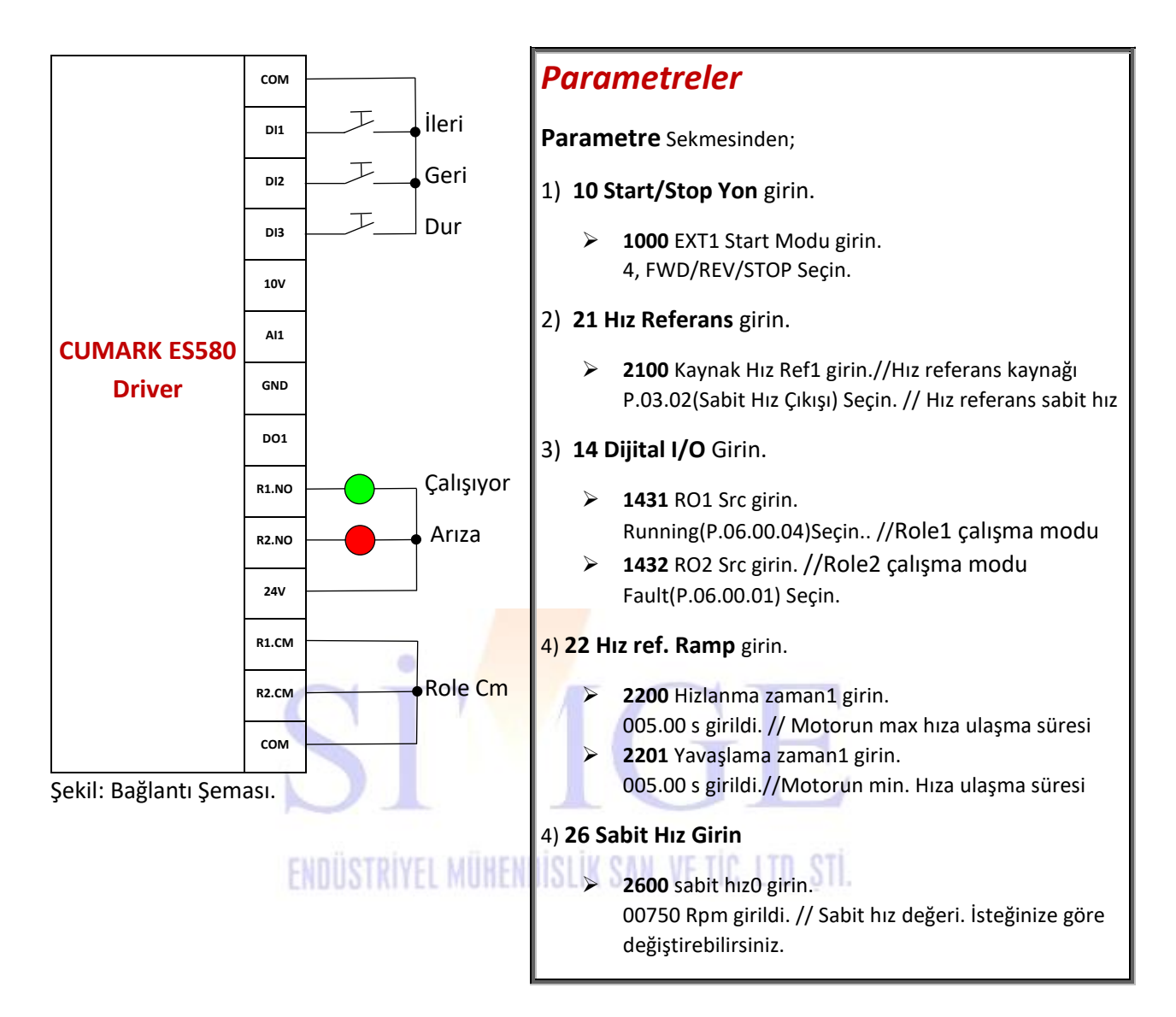

### 17. Potansiyometre ve Push Butonlar ile Motor İleri-Geri Kontrol

Bu uygulamada buton ile start verildiğinde potansiyometre ile motorun hız kontrolü yapılmaktadır.

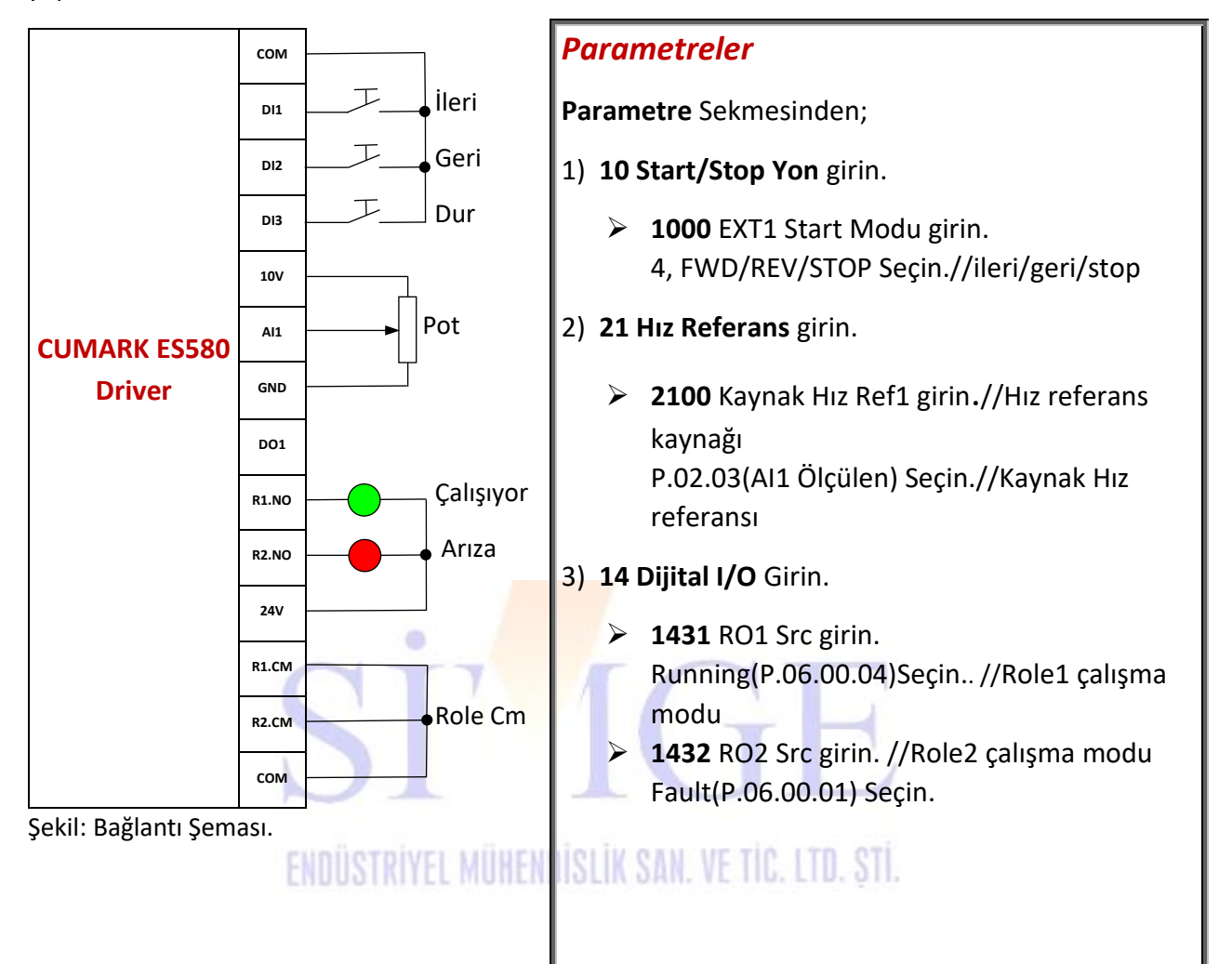

#### 18. Tek bir Potasiyometre ile İki Sürücüye Yol Verme

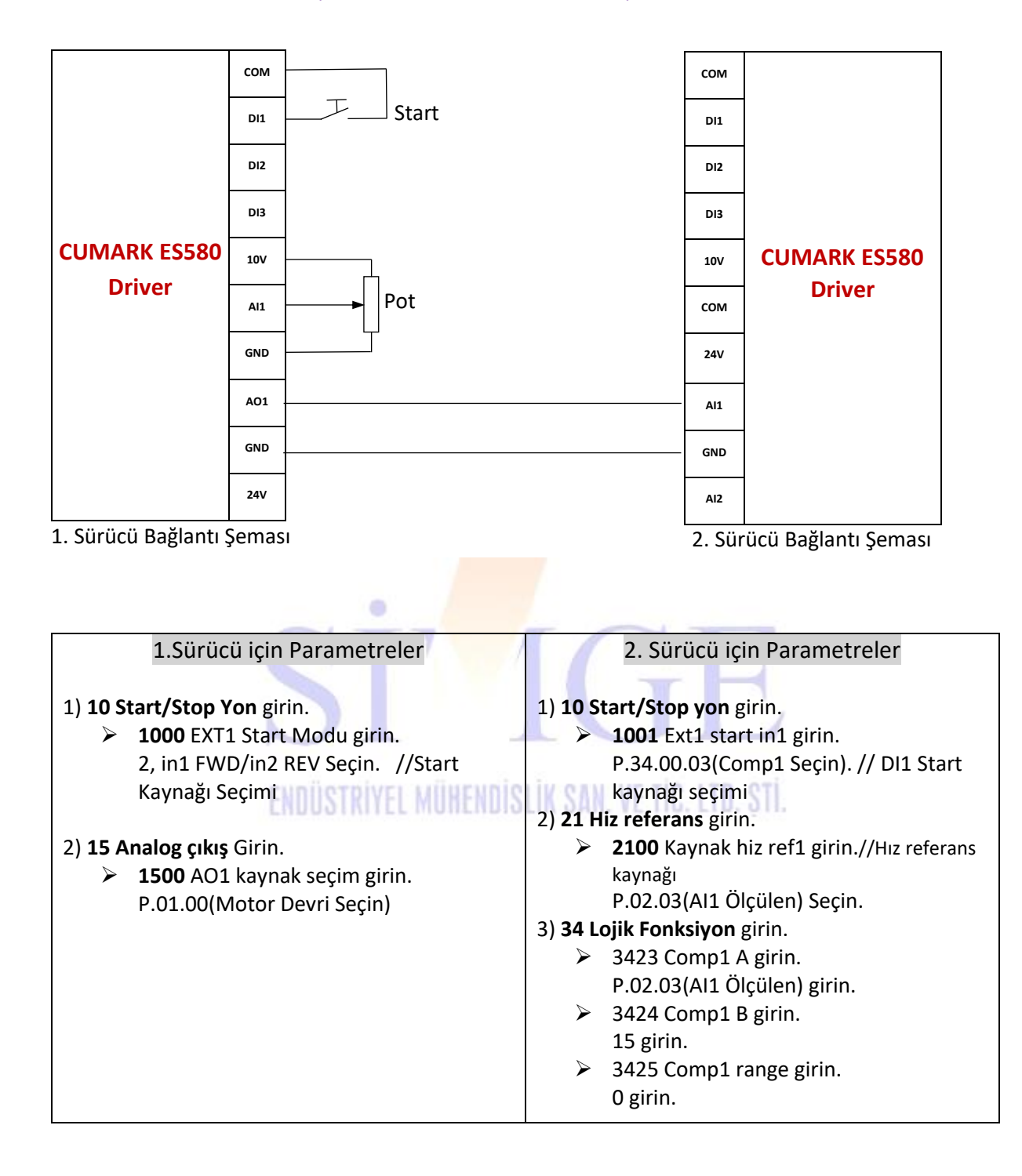

### 19. Tek bir Potansiyometre ile İki Sürücü Sürme ve 1000 RPM'de İki Sürücünün Stoba çekilmesi

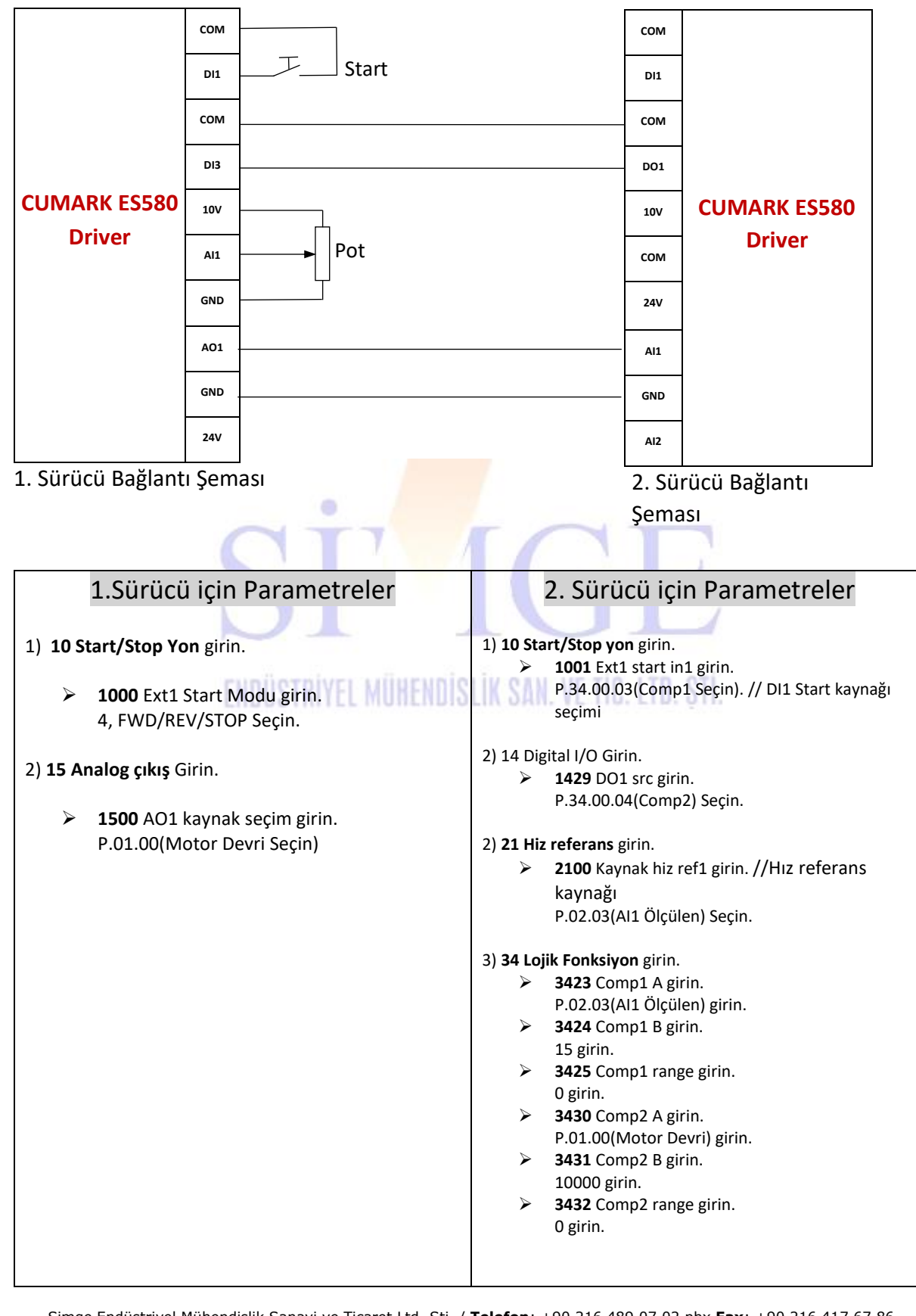

Simge Endüstriyel Mühendislik Sanayi ve Ticaret Ltd. Şti. / **Telefon**: +90 216 489 07 02 pbx **Fax**: +90 216 417 67 86 **Adres**: Orta Mh. Yeniçağ Sk. Mutlu Sanayi Sitesi A-10,11 Orhanlı / Tuzla / İSTANBUL **E-mail**: <u>info@simge-tr.com</u> **Web**:<u>http://www.simge-tr.com</u>

#### 20. 1. Sürücü 50 Hz' e geldiğinde 2. Sürücünün Sabit hızda Çalışması

Bu uygulamada manuel olarak 1. Motor 50 Hz' e getirildiğinde 2. Motorun set değeri kadar çalıştırılması sağlanmıştır.

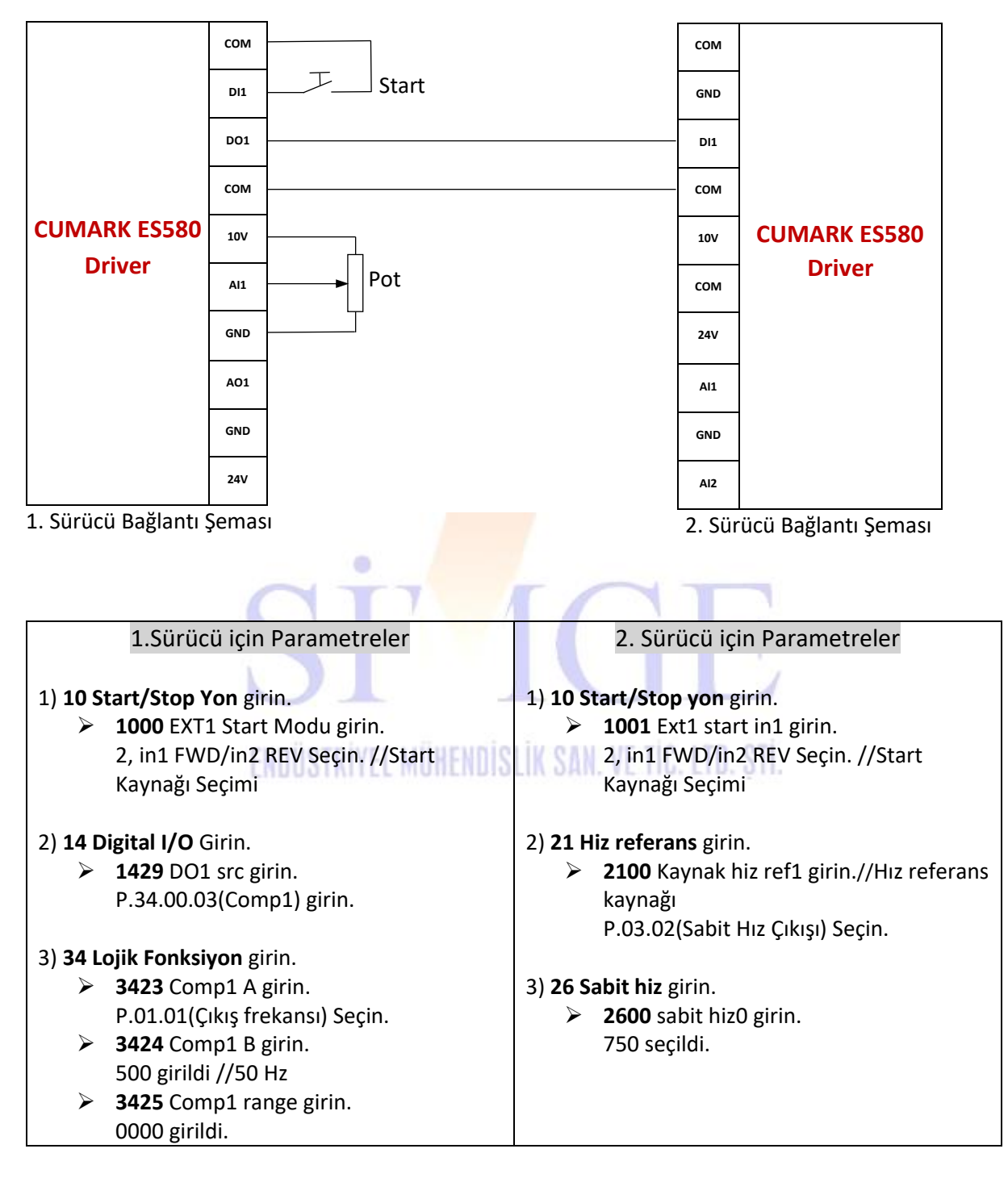

21

### 21. Multispeed (5 farklı hız) Uygulaması

Bu uygulamada 5 farklı buton ile farklı hız uygulaması yapılmıştır.

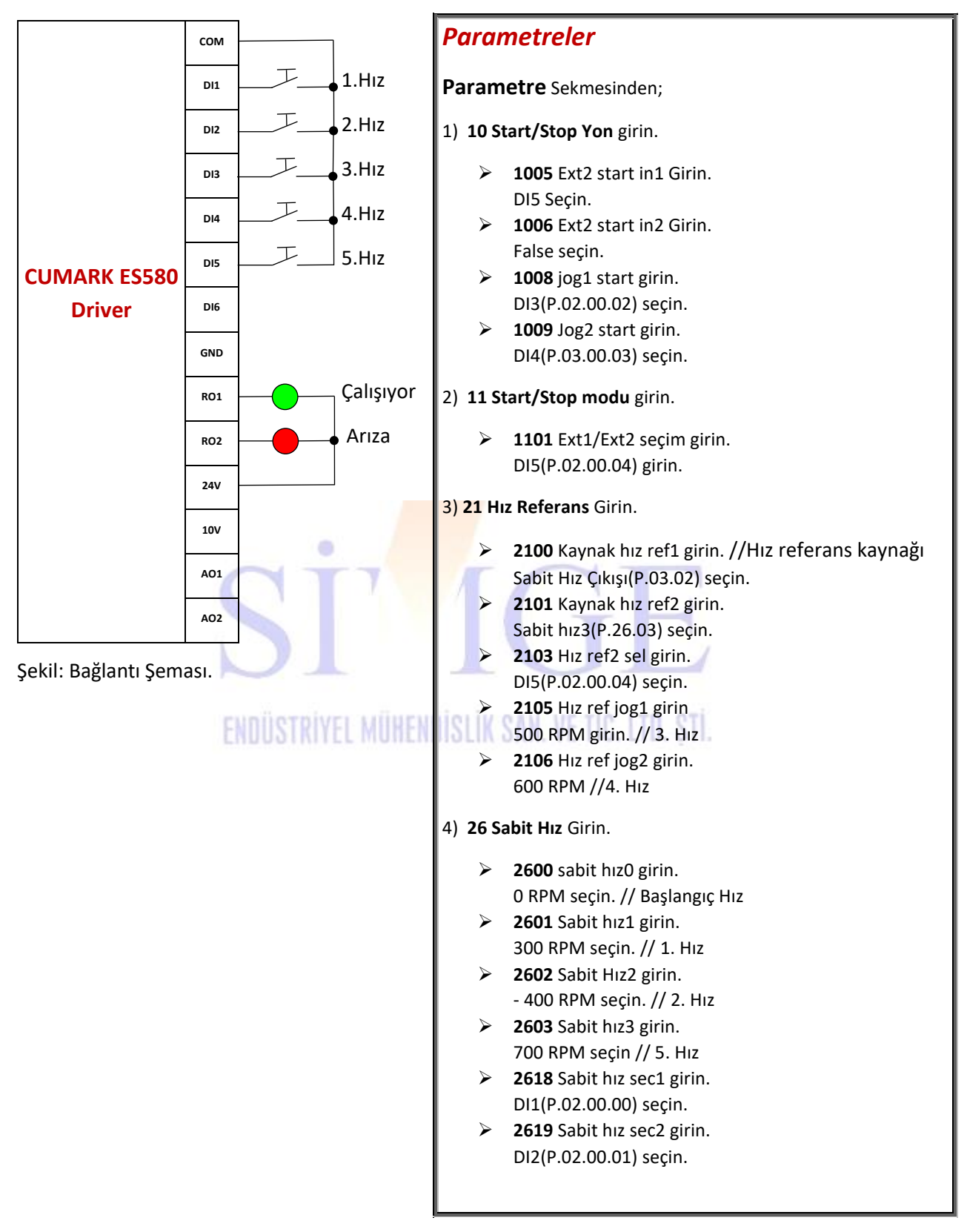

### 22. İki Potansiyometre Toplam Değeri Kadar Çalışan Uygulama

Bu uygulamada 2 potansiyometre kullanılarak 2'sinin toplamı kadar motoru döndüren uygulama yapılmıştır.

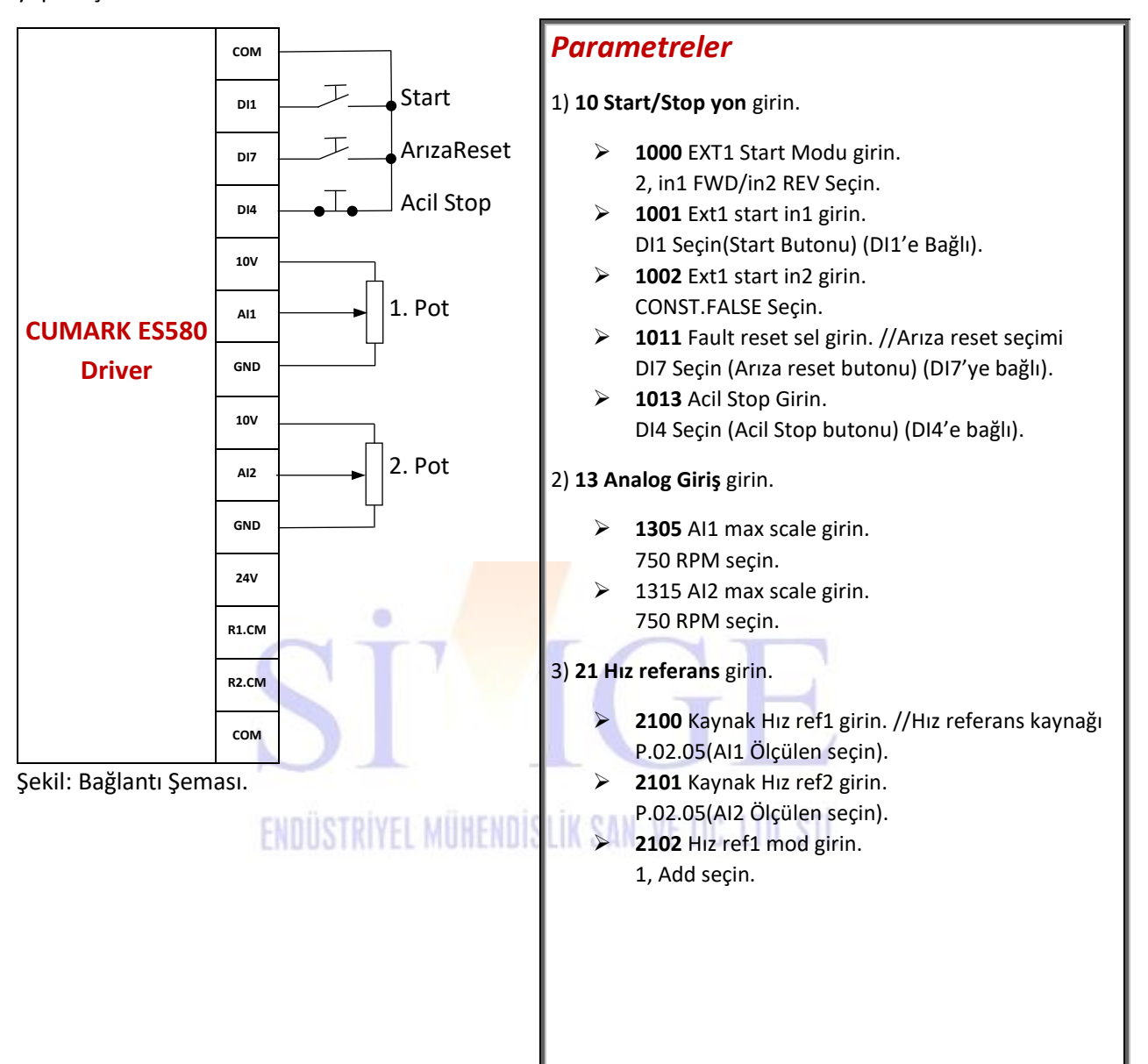

### 23. PID ile Çalışan 1. Motorun Basınç Yeterli Değil ise 2. Motoru Çalıştırması

| COM<br>DI1<br>DO1<br>COM<br>COM<br>GND<br>DI1<br>DI1<br>COM<br>GND<br>DI1<br>DI1<br>COM                                                                                                    |
|----------------------------------------------------------------------------------------------------|
| DI1 Start GND<br>DO1 DI1                                                                                                    |
| D01 D11                                                                                                    |
| СОМ                                                                                                    |
|                                                                                                    |
| CUMARK ES580 10V 10V CUMARK ES580                                                                                                    |
| Driver Basınç Referans COM Driver                                                                                                    |
| GND 24V                                                                                                    |
| A01 A11                                                                                                    |
| GND GND                                                                                                    |
| 24V AI2                                                                                                    |
| 1. Sürücü Bağlantı Şeması   2. Sürücü Bağlantı Şeması                                                                                                    |
| at ran                                                                                                    |
| 1.Sürücü için Parametreler 2. Sürücü için Parametreler                                                                                                    |
| <ul> <li>1) 10 Start/Stop yon girin.</li> <li>▶ 1001 Ext1 start in1 girin.</li> <li>2, in1 FWD/in2 REV Seçin. //Start<br/>Kaynağı Seçimi</li> <li>1) 10 Start/Stop yon girin.</li> <li>▶ 1001 Ext1 start in1 girin.</li> <li>2, in1 FWD/in2 REV Seçin. //Start<br/>Kaynağı Seçimi</li> </ul> |
| 2) 13 Analog giriş girin.       2) 21 Hiz referans girin.         ▶ 1305 Al1 max scale girin.       ▶ 2100 Kaynak hiz ref1 girin.//Hız referans                                                                                                    |
| 100 seçin. kaynağı                                                                                                    |
| 0 seçin.     P.03.02(Sabit Hiz Çikişi) Seçin.                                                                                                    |
| 3) 14 Digital I/O girin.       3) 26 Sabit hiz girin.         ▶ 1429 DO1 src girin.       ▶ 2600 sabit hiz0 girin.         P.34.00.03(Comp1) seçin.       750 seçildi.                                                                                                    |
| <ul> <li>4) 21 Hız referans girin.</li> <li>&gt; 2100 Kaynak hız ref1 girin.//Hız referans<br/>kaynağı<br/>P.04.04(Process PID out) seçin.</li> </ul>                                                                                                    |
| <ul> <li>5) 27 Process PID girin.</li> <li>▶ 2700 PID aktif girin.</li> <li>1,Enable seçin.</li> </ul> Diğer savfadan devam ediniz                                                                                                    |
|                                                                                                    |

Simge Endüstriyel Mühendislik Sanayi ve Ticaret Ltd. Şti. / **Telefon**: +90 216 489 07 02 pbx **Fax**: +90 216 417 67 86 **Adres**: Orta Mh. Yeniçağ Sk. Mutlu Sanayi Sitesi A-10,11 Orhanlı / Tuzla / İSTANBUL **E-mail**: info@simge-tr.com **Web**: http://www.simge-tr.com

| $\triangleright$ | <b>2701</b> kaynak ref girin.         |  |
|------------------|---------------------------------------|--|
|                  | Dahili referans(P.27.02) seçin.       |  |
| $\triangleright$ | <b>270</b> 2 dahili referans girin.   |  |
|                  | 55 seçildi. //5.5 bar                 |  |
| $\triangleright$ | <b>2706</b> Fbk1 src girin.           |  |
|                  | P.02.03(Al1 Ölcülen) secin.           |  |
| $\triangleright$ | <b>2708</b> Fbk1 max girin.           |  |
|                  | 100 secin.                            |  |
| $\triangleright$ | <b>2709</b> Fbk1 min girin.           |  |
|                  | 0 secin.                              |  |
| $\triangleright$ | <b>2715</b> PID Kp girin.             |  |
|                  | 30 secin.                             |  |
| $\triangleright$ | <b>2716</b> PID Ti girin.             |  |
|                  | 0.01 girin.                           |  |
| $\triangleright$ | <b>2721</b> Max cıkıs girin.          |  |
|                  | 1500 secin. // Motorun max devir hızı |  |
| $\triangleright$ | <b>2722</b> Min cıkıs girin.          |  |
|                  | 0 secin. // Min. Cıkıs Rpm            |  |
|                  |                                       |  |
| 6) <b>34 L</b> o | ojik Fonksiyon girin.                 |  |
| · >              | 3423 Comp1 A girin.                   |  |
|                  | Çıkış frekansı(P.01.01) seçin.        |  |
| $\triangleright$ | 3424 Comp1 B girin.                   |  |
|                  | 500 seçin.                            |  |
| $\triangleright$ | <b>3425</b> Comp 1 range girin.       |  |
|                  | 0 seçin.                              |  |
|                  |                                       |  |

# ENDÜSTRIYEL MÜHENDİSLİK SAN. VE TİC. LTD. ŞTİ.

### 24. Kapalı Çevrim, Enkoderli Uygulama

Bu uygulamada enkoder feedbackli kapalı çevrim uygulaması yapılmıştır. Uygulamada ES-PG-DF enkoder kartı ve Optik Rotary Incremental Encoder kullanılmıştır. Enkoderinize uygun sürücünüze enkoder kartı takmanız gerekmektedir.

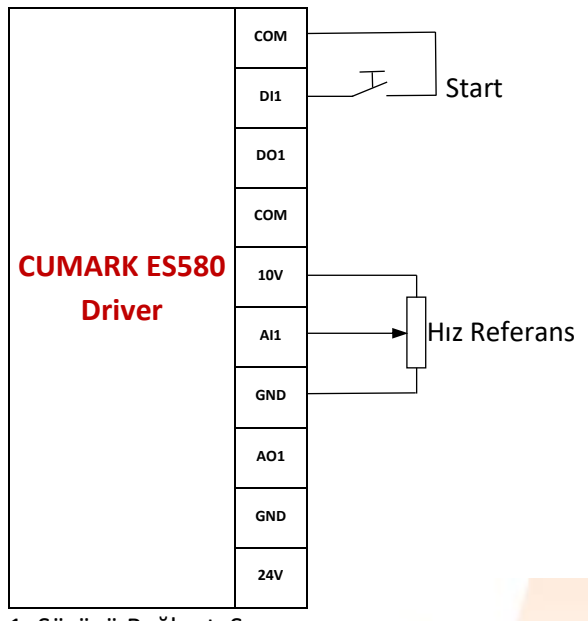

1. Sürücü Bağlantı Şeması

Enkoder kartını sürücünün Slot1 bölmesine takınız. Kablo bağlantılarını tamamladıktan sonra aşağıdaki parametreleri uygulayınız. ES-PG-DF Cumark Enkoder Kartı

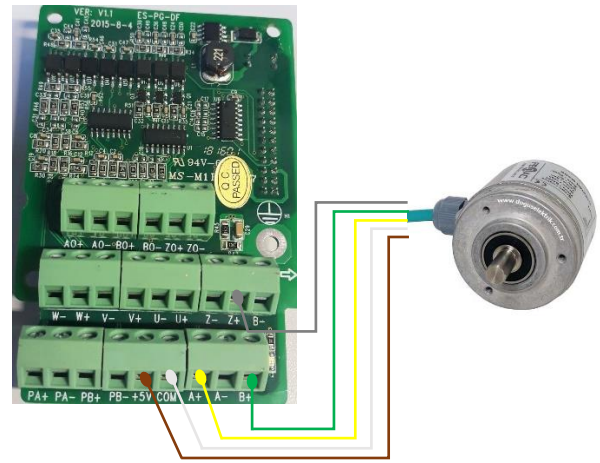

Kahve=+5V, Beyaz=Com, Sarı=A+, Yeşil=B+, Gri=Z+

| ORON OPTIC ROTAR                                                                  | Y INCREMENTAL ENCO                                                                           | DER                                                                                    |
|-----------------------------------------------------------------------------------|----------------------------------------------------------------------------------------------|----------------------------------------------------------------------------------------|
| Supply Voltage :5V DC<br>1024 Pulse Line Driver Output<br>Serial: 0912164971 (TS) | + V: KAHVE(BROWN)<br>A : SARI (YELLOW)<br>B : YEŞİL (GREEN)<br>Z : GRİ (GRAY)<br>EARTH: TOPR | O V:BEYAZ(WHITE)<br>A: MAVI (BLUE)<br>B: KIRMIZI(RED)<br>Z: PEMBE(PINK)<br>AK (SHIELD) |
| Opkon Marka Enko                                                                  | der Etiket Bilgil                                                                            | eri                                                                                    |

| LIK SAN. VE TIÇ. LTD. ŞTI.                                                                                                    |
|----------------------------------------------------------------------------------------------------|
| 5) <b>61 Encoder konfig</b> . Girin                                                                                               |
| <ul> <li>6100 Pulses per round girin. //Ecoderin pulse sayısı</li> <li>1024 girildi. //Encoderin pulse sayısını girin.</li> </ul> |
|                                                                                                    |

### 25. Modbus Haberleşme Adresleri

|    | Sürücü Tarafından Yapılması Gerekenler |                        |                                        |  |  |  |  |  |  |  |
|----|----------------------------------------|------------------------|----------------------------------------|--|--|--|--|--|--|--|
| Nu | Parameter<br>Address                   | Function Description   | Parameter value                        |  |  |  |  |  |  |  |
| 1  | 10.00                                  | Start function         | 5 (Fieldbus control)                   |  |  |  |  |  |  |  |
| 2  | 21.00                                  | Speed reference Source | 02.15(Fieldbus reference)              |  |  |  |  |  |  |  |
| 3  | 51.00                                  | Modbus Enable          | 1 (Enable)                             |  |  |  |  |  |  |  |
| 4  | 51.01                                  | Node address           | 1                                      |  |  |  |  |  |  |  |
| 5  | 51.02                                  | Serial port baud rate  | 1 (9600)                               |  |  |  |  |  |  |  |
| 6  | 51.03                                  | Serial frame format    | 0 (8 data bits, no parity, 1 stop bit) |  |  |  |  |  |  |  |

### Modbus Hexa Codes for CUMARK Drive Parametes Address

| Definition  | Data Command<br>Code (Hexa) | Parameters<br>Add | Data<br>Command |   |
|-------------|-----------------------------|-------------------|-----------------|---|
|             | Forward Start: 882H         |                   | 2178            | ← |
| Command for | Reverse Start: 8882H        | 0001              | 34946           | ← |
| Drive       | Stop: 881H                  |                   | 2177            | ← |
| (Refer to   | Fault Reset: 980H           |                   | 2432            | ÷ |
| Parameter   | Forward Jog: A80H           |                   | 2688            | ← |
| 06.05)      | Reverse Jog: 8A80H          |                   | 35456           | ← |
|             | Emergency Stop: 885H        |                   | 2181            | ← |

#### 16-bit binary come from Postion of 06.05 as following:

|   | 15 | 14 | 13 | 12 | 11 | 10 | 9 | 8 | 7 | 6 | 5 | 4 | 3 | 2 | 1 | 0 |
|---|----|----|----|----|----|----|---|---|---|---|---|---|---|---|---|---|
|   | 0  | 0  | 0  | 0  | 1  | 0  | 0 | 0 | 1 | 0 | 0 | 0 | 0 | 0 | 1 | 0 |
| _ | 1  | 0  | 0  | 0  | 1  | 0  | 0 | 0 | 1 | 0 | 0 | 0 | 0 | 0 | 1 | 0 |
|   | 0  | 0  | 0  | 0  | 1  | 0  | 0 | 0 | 1 | 0 | 0 | 0 | 0 | 0 | 0 | 1 |
|   | 0  | 0  | 0  | 0  | 1  | 0  | 0 | 1 | 1 | 0 | 0 | 0 | 0 | 0 | 0 | 0 |
|   | 0  | 0  | 0  | 0  | 1  | 0  | 1 | 0 | 1 | 0 | 0 | 0 | 0 | 0 | 0 | 0 |
|   | 1  | 0  | 0  | 0  | 1  | 0  | 1 | 0 | 1 | 0 | 0 | 0 | 0 | 0 | 0 | 0 |
|   | 0  | 0  | 0  | 0  | 1  | 0  | 0 | 0 | 1 | 0 | 0 | 0 | 0 | 1 | 0 | 1 |

Note: Need to reset after emergency stop before starting

| VFD<br>Parameter | Parameters Name | Parameters<br>Add | Parameters<br>Add | Attribute<br>s | Value for the<br>Address |
|------------------|-----------------|-------------------|-------------------|----------------|--------------------------|
| 22.00            | Acc Time1       | 1600              | 5632              | RW             | 20                       |
| 22.01            | Dec Time1       | 1601              | 5633              | RW             | 10                       |
| 22.05            | Jog Acc Time    | 1605              | 5637              | RW             |                          |
| 22.06            | Jog Dec Time    | 1606              | 5638              | RW             |                          |
| 21.05            | Speed Ref Jog1  | 1505              | 5381              | RW             |                          |
| 02.15            | Filedbus Ref1   | 0002              | 2                 | RO             |                          |
| 01.00            | Motor Speed     | 0100              | 256               | RO             | 1500                     |
| 20.00            | Max Speed       | 1400              | 5120              | RW             | 1500                     |

| Defin <mark>ition</mark>                              | Data Command<br>Code (Hexa) | Parameters<br>Add<br>(Hexa) | Data Command<br>Code(DEC) | Attributes |
|-------------------------------------------------------|-----------------------------|-----------------------------|---------------------------|------------|
| Command for<br>Drive<br>(Refer to<br>Parameter 06.05) | Forward Start: 882H         |                             | 2178                      | RW         |
|                                                       | Reverse Start: 8882H        |                             | 34946                     | RW         |
|                                                       | Stop: 881H                  |                             | 2177                      | RW         |
|                                                       | Fault Reset: 980H           | 0001                        | 2432                      | RW         |
|                                                       | Forward Jog: A80H           |                             | 2688                      | RW         |
|                                                       | Reverse Jog: 8A80H          |                             | 35456                     | RW         |
|                                                       | Emergency Stop: 885H        |                             | 2181                      | RW         |

Note: Need to reset after emergency stop before starting

| VFD<br>Parameter | Parameters Name  | Parameters<br>Add<br>(Hexa) | Parameters Add<br>(DEC) | Attributes |
|------------------|------------------|-----------------------------|-------------------------|------------|
| 22.00            | Acc Time1        | 1600                        | 5632                    | RW         |
| 22.01            | Dec Time1        | 1601                        | 5633                    | RW         |
| 22.05            | Jog Acc Time     | 1605                        | 5637                    | RW         |
| 22.06            | Jog Dec Time     | 1606                        | 5638                    | RW         |
| 21.05            | Speed Ref Jog1   | 1505                        | 5381                    | RW         |
| 02.15            | Filedbus Ref1    | 0002                        | 2                       | RO         |
| 01.00            | Motor Speed      | 0100                        | 256                     | RO         |
| 20.00            | Max Speed        | 1400                        | 5120                    | RW         |
| 01.01            | Active frequency | 0101                        | 257                     | RO         |
| 01.02            | DC Bus Voltage   | 0102                        | 258                     | RO         |
| 01.21            | Output Voltage   | 0115                        | 277                     | RO         |
| 01.03            | Output Current   | 0103                        | 259                     | RO         |

Simge Endüstriyel Mühendislik Sanayi ve Ticaret Ltd. Şti. / **Telefon**: +90 216 489 07 02 pbx **Fax**: +90 216 417 67 86 **Adres**: Orta Mh. Yeniçağ Sk. Mutlu Sanayi Sitesi A-10,11 Orhanlı / Tuzla / İSTANBUL **E-mail**: <u>info@simge-tr.com</u> **Web**:<u>http://www.simge-tr.com</u>

### 26. Hata Kodları ve Çözüm Önerileri

| KOD | ARIZA ADI                            | ARIZA NEDENİ                                                                                                    | ÖNERİLER                                                                                                    |
|-----|--------------------------------------|----------------------------------------------------------------------------------------------------|----------------------------------------------------------------------------------------------------|
| 1   | SC (Çıkış kısa devre)                | Çıkış fazdan faza kısa devre,<br>çıkış toprak devresine kısa devre<br>veya çıkış baraya kısa devre.                                                           | Motora ait kablolarda kısa<br>devre olup olmadığını kontrol<br>edin. Motora ait kablolarda bir<br>güç faktörü dengeleme<br>kapasitörü veya aşırı gerilim emici<br>olup olmadığını kontrol edin.                                                   |
| 2   | OC (Motor aşırı akımı)               | Motor akımı izin verilen<br>maksimum donanım seviyesini<br>aşıyor.                                                                                            | Motor üzerinde bulunan<br>etiketin motor parametreleri ile<br>uyumlu olup olmadığını kontrol<br>edin. Hızlanma ve yavaşlama<br>süresinin değerlerini kontrol edin.                                                                                |
| 3   | OV (BUS aşırı gerilimi)              | Bara voltajı izin verilen<br>maksimum seviyeyi aşıyor.                                                                                                    | Aşırı basınç duruşunun etkin<br>olup olmadığını kontrol edin. Fren<br>direncinin önerilen aralıkta olup<br>olmadığını kontrol edin.                                                                                                    |
| 4   | OH (Sürücü aşırı ısındı)             | Sü <mark>rücü için</mark> deki radyatör sıcaklığı<br>ç <mark>ok yükse</mark> k veya iç boşluk<br>sıcaklığı çok yüksek veya modül<br>çip sıcaklığı çok yüksek. | Soğutma fanını kontrol edin,<br>Havalandırma soğutma sistemi<br>normal mi? Radyatörü toz tıkıyor<br>mu? Ortam sıcaklığının uygun<br>olup olmadığını kontrol edin.                                                                                 |
| 5   | ENDÜSTRİYEL M<br>GF (Toprak kaçağı)  | Çıkış akımının toplamı sıfır değil<br>ve izin verilen değerden daha<br>büyük.                                                                                 | Kablo tesisatının gevşek olup<br>olmadığını kontrol edin, Motor<br>kablosunda sızıntısı olup<br>olmadığını kontrol edin, motor<br>çıkış hattının çok uzun olup<br>olmadığınıkontrol edin veya ek<br>çıkış reaktörü bulunmadığını<br>kontrol edin. |
| 6   | ADC (ADC Hatası)                     | Motor akım sensörü hatası,<br>Analogdan dijitale<br>dönüştürücü hatası veya kontrol<br>paneli sorunu.                                                         | Yerel temsilcilere veya<br>satıcılara başvurun.                                                                                                    |
| 7   | NTC KAYBI (Sıcaklık sensörü arızası) | Dahili sıcaklık sensörü<br>bağlantısını kesin.                                                                                                    | Yerel temsilcilere veya<br>satıcılara başvurun.                                                                                                    |
| 8   | ENC INIT                             | Kodlayıcının başlatma<br>sırasında hatalı olması<br>durumu.                                                                                                   | Kodlayıcı kablo bağlantılarının<br>doğru olup olmadığını kontrol<br>edin.                                                                                                    |
| 9   | ENC ZMARK                            | Enkoder tarafından yakalanan<br>iki Z atımı arasındaki atım<br>sayısı,enkoderinkinden farklıdır.                                                              | Kodlayıcı çözünürlük ayarlarının<br>doğruluğunu kontrol edin,<br>Kodlayıcı kablosu deforme olmuş<br>olabilir.                                                                                                    |

| 10  | FEPROM                  | Bellek hatası, Başarısız yazma              | Yerel temsilcilere veya             |  |
|-----|-------------------------|---------------------------------------------|-------------------------------------|--|
| 10  |                         | durumu.                                     | satıcılara başvurun.                |  |
|     |                         | CPU yükü% 100'ün üzerinde,                  |                                     |  |
| 11  | CPLL (Asırı akım)       | Gerçek zamanlıgörevi                        | Yerel temsilcilere veya             |  |
| 11  |                         | tamamlayamama veya yığın                    | satıcılara başvurun.                |  |
|     |                         | taşması.                                    |                                     |  |
| 12  |                         | Motor parametreleri birbiriyle              | Motor parametrelerinin doğru        |  |
| 12  |                         | çakışıyor。                                  | ayarlandığını kontrol edin.         |  |
|     |                         | Motor sıcaklığı ayarlanan hata              | Motor aşırı yükte mi?Motorun        |  |
| 13  | MOTOR OH (Aşırı ısınma) | noktasını aşıyor.                           | aşırı ısınmadan koruma              |  |
|     |                         |                                             | ayarlarını kontrol edin.            |  |
|     |                         |                                             | Analog girişin arızalı veya kısa    |  |
| 14  | AI LOSS                 | Analog giriş çıkış aralığı.                 | devre olup olmadığını kontrol       |  |
|     |                         |                                             | edin.                               |  |
| 4 5 |                         | Harici kullanıcı tanımlı hata.              | Harici hata sinyalini kontrol       |  |
| 15  | EXTFAULT                |                                             | edin.                               |  |
|     |                         | Anormal güç kaynağı,                        | Fazı kontrol edin veya              |  |
| 16  |                         | faz                                         | kapasitans değerinin normal         |  |
| 10  | SUPPLY LOSS             | eksikliği, dengesiz üç fazlı giriş          | olduğunu görün.                     |  |
|     |                         | veya yetersiz kapasite.                     |                                     |  |
|     |                         |                                             | Anormal motor titreşimi, faz        |  |
|     |                         | Çı <mark>kış fazı ve</mark> ya çıkış akımı  | yetersizliği. Sıkıntı devam etmesi  |  |
| 17  | OUTPUT LOSS             | a <mark>normal d</mark> eğerde, IGBT sorunu | durumunda yerel temsilciler ile     |  |
|     | OT T                    | var.                                        | veya satıcılar ile iletişime geçin. |  |
|     |                         |                                             |                                     |  |
|     |                         | Motor kendini                               | Motor bağlantılarını kontrol        |  |
|     |                         |                                             | edin veya motor etiketi             |  |
| 18  | ID RUN(Auto-Tunig)      | tanımlayamama hatası.                       | üzerindeki parametrelerin           |  |
|     | силіїстріуст у          | IIVENDICI IV CAN VE TIC I TO                | sürücüye doğru kaydedildiğini       |  |
|     | ENDUSTRITEL             | MUNENDIƏLIN ƏAN. VE IIG. LID.               | doğrulayın.                         |  |
| 19  | MODBUS FAULT            |                                             | MODBUS iletişimini kontrol          |  |
|     |                         | MODBUS iletişim hatası.                     | edin.                               |  |
| 20  | CANOPEN FAULT           | CANOPEN iletişim hatası.                    | CANOPEN iletişimini kontrol         |  |
|     |                         |                                             | edin.                               |  |
| 21  | PROFIBUS FAULT          | PROFIBUS iletişim hatası.                   | PROFIBUS iletişimini kontrol        |  |
|     |                         |                                             | edin.                               |  |
| 22  | PAR SET ERR             | Hafızada yedek parameter                    | Parametre seti yedeklenmeli.        |  |
|     |                         | ayarı hatası.                               |                                     |  |
|     |                         | Sürücünün çalışmaması veya                  | Güç beslemesi normal mi?            |  |
| 23  | UNDER VOLTAGE           | güç kaynağının baskı altında                | Motor ilk çalışma hareketi          |  |
|     |                         | olması.                                     | normal mı?                          |  |
|     |                         |                                             | Hız geri besleme fazı               |  |
| 24  | SPEED FEEDBACK          | Hız geri bildirimi hatası.                  | bağlantısının kesilmesi veya        |  |
|     |                         |                                             | pozitif geribildirim.               |  |
|     |                         |                                             |                                     |  |
|     |                         |                                             | Enkoder ayarlarını kontrol edin     |  |
| 25  | OVER SPEED              | Aşırı hiz.                                  | veya geribildirim pozitif mi?       |  |
|     |                         |                                             |                                     |  |

| 1  | 1                |                                                                                                    | I                                                                                                    |
|----|------------------|----------------------------------------------------------------------------------------------------|----------------------------------------------------------------------------------------------------|
| 26 | OPTCARD CHANGED  | Sürücü çalışırken kart değişimi<br>sorunu                                                                                 | Sürücü çalışırken kart değişimi<br>yapılmamalı aksi takdirde<br>sürücüve zarar verilebilir.                                             |
| 27 | RUNTIME LIMITTED | Calısma süresi sınırlı                                                                                                    | Yerel temsilci ile iletisime gecin.                                                                                                    |
|    |                  | PID sürecinde geri besleme                                                                                                | PID kontrol edin Bağlantı                                                                                                    |
| 28 | PID FBK LOSS     | kesilmesi durumu                                                                                                    | kopukluğu oluşturabilecek<br>durum var mı ?                                                                                             |
| 29 | BR ERR           | Fren direnci izin verilen direnç<br>sürüşünden daha az.                                                                   | Fren direncini parametreler<br>üzerinden makul olduğunu<br>kontrol edin.                                                                |
| 30 | BR OVERLOAD      | Rejeneratif frenleme direnci.                                                                                             | Fren direnci aşırı yük algılama<br>Ayarlarının doğru olduğunu<br>kontrol edin, Direnç gücünün<br>makul olup olmadığını kontrol<br>edin. |
| 31 | BRAKE SLIP       | Başlangıç anında frenleme ve<br>motor kayma durumu.                                                                       | Frenin değiştirilmesi gerekip<br>gerekmediğini kontrol edin, Fren<br>kontrol ayarlarının doğru olup<br>olmadığını kontrol edin.         |
| 32 | BRAKE FLT        | Motor çalışma anına<br>ulaşılamıyor.                                                                                      | Mekaniki ve elektriksel olarak<br>normal frenlemeyi kontrol edin.                                                                       |
| 33 | BRAKE SAFE CLOSE | A <mark>çık döngü</mark> kontrolü. Motor<br>d <mark>üşük hız</mark> da ve tehlikeli alanda<br>çalışır, Fren gücü kapanır. | Verilen hızın çok düşük olup<br>olmadığını kontrol edin.                                                                                |
| 34 |                  | Fren açıldıktan sonar, gerçek<br>uyumluluk sürücünün izin verilen<br>maksimum torkunu aşıyor.                             | Yükün çok yüksek olup<br>olmadığını kontrol edin ve fren<br>kontrol devresinin normal<br>olduğunu kontrol edin.                         |
| 35 | BRAKE ACK FLT    | Fren açıldıktan sonra, Yanıt 💷 🗸<br>yok sinyali.                                                                          | Fren tepki sinyalinin normal<br>olup olmadığını kontrol edin.                                                                           |
| 36 | BRAKE SYNC FLT   | Kaldırma kontrolü, Motor hızı<br>ve verilen tahmini sapma çok<br>büyük, Manyetik akı anormal.                             | Motor parametrelerinin doğru<br>ayarlandığını kontrol edin.                                                                             |
| 40 | PM SYNC LOSS     | Senkron motorun başlatma<br>işleminde çoklu adım.                                                                         | İlk açı tanımlama parametresinin<br>doğru ayarlanıp ayarlanmadığını<br>kontrol edin                                                     |
| 41 | MOTOR STALL      | Motor engelleme hatası,<br>Rotorun döndürülmesi<br>neredeyse imkansızdır, moment<br>maksimum torka ulaşmıştır.            | Makinenin kilitli olup olmadığını<br>kontrol edin                                                                                       |
| 50 | OVER LOAD        | Yük tahrik gücünden daha<br>yüksek.                                                                                       | Yükü azaltın veya sürücüyü<br>daha büyük gücü olan bir sürücü<br>ile değiştirin.                                                        |